# Adding Activities: Overview

- Activities should be broken out, at a minimum, by:
  - responsible organization
  - activity type
  - national objective
  - multifamily building complex (if applicable)
- Must use correct National Objective
  - Low/Mod
  - Urgent Need
  - Slums & Blight
  - Admin (DRGR=NA)
- All funds are drawn and all performance measures captured at the activity level.

# Adding Activities: Overview

Additional Detail for determining National Objective Tests:

- Single family– split programs into Low Mod for <80% AMI vs. Urgent Need >80% AMI (for overall benefit test)
- Multifamily -by building complex (for activity level Low-Mod test)
- Infrastructure and Public Facilities by individual service areas (for activity level Low-Mod test)

**Reports** 

# **Example Activities**

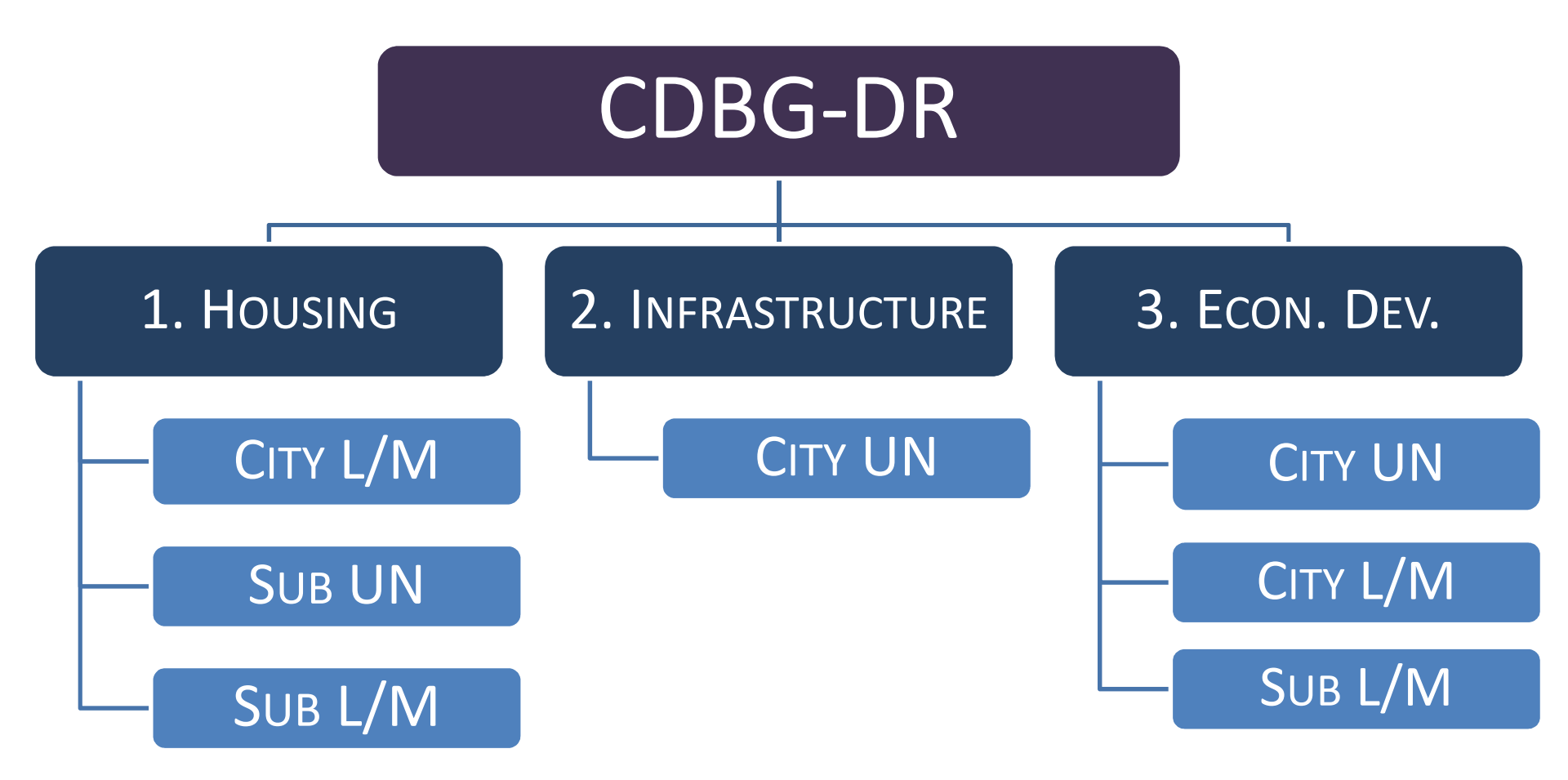

| <u>Admin</u> | Action Plans | <u>Drawdown</u> | <u>QPR</u> | <u>Reports</u> | <u>Grants</u> |
|--------------|--------------|-----------------|------------|----------------|---------------|
|              |              |                 |            |                |               |

### Adding 'Activities': Responsible Organizations

- Required at Activity Level
- Optional at the Project Level
- Defined as an organization with responsibility for completing the activity and meeting applicable federal requirements
- Additional Organizations such as contractors may be added, as needed, at the activity level
- Double-check all required data is provided

### Adding Responsible Organizations

| Action Plan<br>- <u>View All</u><br>Projects<br>- <u>Add Project</u><br>- <u>Search/Edit Project</u><br>- <u>Upload Project</u>                 | Responsible Organization         Add Organization         Save         Cancel         * Indicates required field                                                                                                  | Only add a<br>Responsible<br>Organization<br>once in DRGR                                                                                                    |
|----------------------------------------------------------------------------------------------------|----------------------------------------------------------------------------------------------------|----------------------------------------------------------------------------------------------------|
| Responsible Organization<br>- Add<br>- Search<br>- Upload                                                                                       | * Indicates required herd Profile *Organization Name:                                                                                                    | Contact Information<br>First Name:                                                                                                    |
| Utilities<br>- Print Page<br>- Profile<br>- Help<br>- Logout<br>- Reports<br>- Reports<br>- PDF Viewer<br>- Support<br>- CPD Home<br>- HUD Home | *Organization Type:   - Select -   Y   For Profit   Local Government   Non-Profit   State   State   State   State   Address Line 1:   Winknown    Address Line 2:  (ex: Division of Hausing)   *City:  - Select ✓ | Middle Initial:   Last Name:   Title:   Email:   Address:   City:   State:   State:   State:   State:   State:   State:   State:   State:   State:   State:   State:   State:   State:   State:   State:   State:   State:   State:   State:   State:   State:   State: |

### System for Award Management (SAM)

Grantees must also validate Responsible Organization's registration and status in SAM.

#### **Responsible Organization**

| dit Organization                  |                            |   |
|-----------------------------------|----------------------------|---|
| Save   Cancel                     |                            |   |
| Indicates required field          |                            |   |
| Profile                           |                            |   |
| *Organization Name:               |                            |   |
| CACI                              |                            |   |
| *Organization Type:<br>For Profit |                            |   |
| *DUNS #: Ext:                     |                            |   |
| System for Award Managen          | nent: Look Up View Details |   |
| Entity                            | Status:                    |   |
| Entity DUNS#:                     | CAGE Code:                 |   |
| Has Active Exclusion?             | DoDAAC:                    |   |
| Expiration Date:                  | Delinquent Federal Debt?   |   |
| Address Line 1:                   |                            |   |
| Address Line 2:                   |                            |   |
| Address Line 3:                   |                            |   |
| (av: Division of Housing)         |                            |   |
| (EX. Division of Housing)         |                            |   |
| *City:                            | *State/Territory:          | - |

### System for Award Management (SAM)

Click "Look Up" and search by Entity Name, DUNS Number, or CAGE Code. The Top 10 matches are returned.

#### Lookup Entities in SAM

System for Award Search Criteria:

| CACI |
|------|
| -    |
| [    |
|      |
|      |

Your search for EntityName:CACI DunsNumber: TinNumber: CAGE Code: returned following results. Only limited number of records are displayed. Please narrow search and lookup again.

| Qui | y minted number of records are displayed. Please narrow search and rookup again. |                                                                     |
|-----|----------------------------------------------------------------------------------|---------------------------------------------------------------------|
| 0   | Legal Business Name: CACI TECHNOLOGIES, INC.                                     | Doing Business As: NA                                               |
|     | DUN5: 004369172                                                                  | DUNS_PLUS4; NA View Details                                         |
|     | CAGE CODE: 5LWD9<br>SAM Status: E                                                | Address: 2148 RIM RD NA FAVETTEVILLE NC 283146025 USA               |
| 0   | Legal Business Name: ACACIA LIFE INSURANCE COMPANY                               | Doing Business As: ACACIA GROUP                                     |
|     | DUNS: 006919179                                                                  | DUNS_PLUS4: NA View Details                                         |
|     | CAGE CODE: 4ERJ6<br>SAM Status: A                                                | Address: 7315 WISCONSIN AVE STE 1000W NA BETHESDA MD 208143218 USA  |
| 0   | Legal Business Name: ACACIA II                                                   | Doing Business As: NA                                               |
|     | DUNS: 003616540                                                                  | DUNS_PLUS4: NA View Details                                         |
|     | CAGE CODE: 5ZXF8<br>SAM Status: A                                                | Address: 501 N 10TH ST NA COOS BAY OR 974201801 USA                 |
| 0   | Legal Business Name: KATHY CACICEDO PHOTOGRAPHY                                  | Doing Business As: NA                                               |
|     | DUN5: 010834575                                                                  | DUNS_PLUS4: NA View Details                                         |
|     | CAGE CODE: 6JX74<br>SAM Status: E                                                | Address: 203 SHEARWATER CT W APT 23 NA JERSEY CITY NJ 073055413 USA |
| 0   | Legal Business Name: ADMINISTRACION REHABILITACION VOCACIONAL                    | Doing Business As: VOCATIONAL REHABILITATION PROGRAM                |
|     | DUN5: 011144198                                                                  | DUNS_PLUS4: NA View Details                                         |
|     | CAGE CODE: 5NP46<br>SAM Status: A                                                | Address: MERCANTIL PLAZA SUITE 510 NA SAN JUAN PR 009191118 USA     |
| 0   | Legal Business Name: CACI INC FEDERAL                                            | Doing Business As: NA                                               |
|     | DUNS: 005682625                                                                  | DUNS_PLUS4: NA View Details                                         |
|     | CAGE CODE: 1D2J7<br>SAM Status: A                                                | Address: 14370 NEWBROOK DR NA CHANTILLY VA 201514206 USA            |
| 0   | Legal Business Name: ACACIA LIFE INSURANCE COMPANY                               | Doing Business As: ACACIA GROUP                                     |
|     | DUNS: 006919179                                                                  | DUNS_PLUS4: 0001 View Details                                       |
|     | CAGE CODE: 4EUH5<br>SAM Status: A                                                | Address: 7315 WISCONSIN AVE STE 1000W NA BETHESDA MD 208143218 USA  |
| 0   | Legal Business Name: HAIG''S DELICACIES, LLC                                     | Doing Business As: NA                                               |
|     | DUN5: 029195468                                                                  | DUNS_PLUS4: NA View Details                                         |
|     | CAGE CODE: 52J93<br>SAM Status: A                                                | Address: 25673 NICKEL PL NA HAYWARD CA 945453221 USA                |
| 0   | Legal Business Name: CACIOPPE COMMUNICATIONS COMPANIES, INC.                     | Doing Business As: POSITIONING SOLUTIONS COMPANY                    |
|     | DUN5: 017282674                                                                  | DUNS_PLUS4: NA View Details                                         |
|     | CAGE CODE: 3KBL0<br>SAM Status: A                                                | Address: 2314 N 5TH ST NA NILES MI 491201105 USA                    |
| 0   | Legal Business Name: CACI INTERNATIONAL INC                                      | Doing Business As: NA                                               |
|     | DUNS: 045534641                                                                  | DUNS_PLUS4: NA View Details                                         |
| ~   | CAGE CODE: 0HB52<br>SAM Status: A                                                | Address: 1100 N GLEBE RD NA ARLINGTON VA 222015798 USA              |
| Se  | ect .                                                                            |                                                                     |

### System for Award Management (SAM)

Responsible Organization

| View Organization                             |                                 |                                                                     |  |  |
|-----------------------------------------------|---------------------------------|---------------------------------------------------------------------|--|--|
| Profile                                       |                                 | Δfter an entity is                                                  |  |  |
| Organization Name: CACI                       |                                 | selected grantees                                                   |  |  |
| Organization Type: For Profit                 | Sciected, Statices              |                                                                     |  |  |
| DUNS #: 11111111                              | can view additional             |                                                                     |  |  |
| System for Award Management: The View Details |                                 | details.                                                            |  |  |
| Doing Business As:                            | DUNS: 005682625                 |                                                                     |  |  |
| DUNE DUIGA                                    | CACE CODE: 1D217                |                                                                     |  |  |
| Address 14220 NEWDROOK DR NA                  |                                 |                                                                     |  |  |
| CHANTILLY VA 201514206 USA                    | System for Award Man            | nagement                                                            |  |  |
|                                               | View Responsible Org S          | AM Detail                                                           |  |  |
| Address:<br>Arlington, CA                     | Legal Business Name: CACI IN    | IC FEDERAL Address: 14370 NEWBROOK DR<br>CHANTILLY VA 201514206 USA |  |  |
|                                               | DUNS: 005682625                 | DUNS PLUS4:                                                         |  |  |
|                                               | CAGE CODE: 1D2J7                | SAM Status: A                                                       |  |  |
|                                               | Entity Record                   |                                                                     |  |  |
| Return to Search Results                      | Please see below for the entire | Entity Registration record.                                         |  |  |
|                                               | Current Record 🔻                |                                                                     |  |  |
|                                               | Status: A                       |                                                                     |  |  |
|                                               | Business Start Date: 010        | 21975                                                               |  |  |
|                                               | Registration Date: 2003         | 2-02-18 00:00:00.0                                                  |  |  |
|                                               | Renewal Date: 201-              | 4-04-29 00:00:00.0                                                  |  |  |
|                                               | Company Division:               |                                                                     |  |  |
|                                               | Company URL: HTT                | P://www.caci.com                                                    |  |  |
|                                               | Delinguent Federal Debt:        |                                                                     |  |  |
|                                               | DNB Registration Status:        |                                                                     |  |  |
|                                               | Registration Status:            |                                                                     |  |  |
|                                               | NAICS Codes: 541                | 330NNNN                                                             |  |  |
|                                               | Certification Codes: DFD        | N .                                                                 |  |  |
|                                               | SBA Codes:                      |                                                                     |  |  |
|                                               | Disaster Response String:       | 73                                                                  |  |  |
|                                               |                                 | 10                                                                  |  |  |

**Grants** 

# Adding Activities: Select Primary Responsible Organization (Page 2)

| Admin                                                                                 | Action Plans                                              | <u>Drawdown</u>                                       | <u>OPR</u>                                | <u>Reports</u>           | <u>Grants</u>                                                |
|---------------------------------------------------------------------------------------|-----------------------------------------------------------|-------------------------------------------------------|-------------------------------------------|--------------------------|--------------------------------------------------------------|
| Action Plans                                                                          |                                                           |                                                       |                                           |                          |                                                              |
| Edit Activity - Page                                                                  | 2                                                         |                                                       |                                           | Help?                    |                                                              |
| Edit Previous Screen                                                                  | Save Activity                                             | Cancel I                                              |                                           |                          |                                                              |
| Grant Number:                                                                         | View Existin                                              | g Activities:                                         |                                           |                          | - <u>Responsible</u>                                         |
| B-06-DG-22-0001                                                                       | Select Option                                             |                                                       |                                           |                          | Organization                                                 |
| Grantee Activity Numb<br>Admin (SAAD)                                                 | View Activ                                                | vity Details                                          |                                           |                          | - <u>Location</u><br><u>Description</u><br>- <u>Activity</u> |
| Activity Title:<br>Admin (SAAD)                                                       |                                                           |                                                       |                                           |                          | Description                                                  |
| Activity Type:<br>Administration                                                      |                                                           |                                                       |                                           |                          |                                                              |
| Organization carrying o<br>Is this activity being o<br>Either directly and/or through | out activity<br>carried out by the grant                  | ee?:                                                  | Activity is I                             | being carried out by the | grantee through                                              |
| 🔘 No 🔍 Yes                                                                            |                                                           |                                                       | Select                                    |                          |                                                              |
| * Name of the Primary<br>Office of Community Dev<br>Select Replace                    | <b>/ Responsible Organiza</b><br>velopment (OCD), Disaste | tion Carrying out activity:<br>er Recovery Unit (DRU) | Grantee Emp<br>Contractors<br>Grantee Emp | oloyees                  |                                                              |

### Adding Other Responsible Organizations: Contractors

| this activity being carried out by the grantee?:<br>ther directly and/or through contractors<br>No  Yes |                                                                                                    | Activity is being carried out by the grantee through<br>Grantee Employees and Contractors 👻 |                  |  |  |
|----------------------------------------------------------------------------------------------------|----------------------------------------------------------------------------------------------------|---------------------------------------------------------------------------------------------|------------------|--|--|
| Name of<br>ffice of<br>Select                                                                           | of the Primary Responsible Organization Carrying out activity:<br>Community Development (OCD), Disaster Recovery Unit (DRU)<br>Replace |                                                                                             |                  |  |  |
| opose                                                                                                   | d budgets for Organizations carrying out activity :                                                                                    |                                                                                             |                  |  |  |
| Select                                                                                                  | Organization Name                                                                                                    | Organization Type                                                                           | Proposed Budget  |  |  |
|                                                                                                    | Office of Community Development (OCD), Disaster Recovery Unit (DR                                                                      | J) State Agency                                                                             | \$ 59,000,000.00 |  |  |
|                                                                                                    | Reznick Group P. C.                                                                                                    | For Profit                                                                                  | \$ 7.835,130.25  |  |  |
| 5                                                                                                    | Shaw Environmental & Infrastructure Inc. (HMGP)                                                                                        | For Profit                                                                                  | \$ 4,154,200.00  |  |  |
|                                                                                                    | Louisiana Solutions, LLC                                                                                                    | For Profit                                                                                  | \$ 3,721,400.00  |  |  |
|                                                                                                    | Salvaggio & Teal LTD Salvaggio, Teal & Associates                                                                                      | For Profit                                                                                  | \$ 2,626,500.00  |  |  |
|                                                                                                    | KPMG LLP                                                                                                    | For Profit                                                                                  | \$ 2.220,900.00  |  |  |
| 3                                                                                                    | Hunt, Guillot, & Associates, LLC                                                                                                    | For Profit                                                                                  | \$ 1.932,706.14  |  |  |
|                                                                                                    | International Consulting Acquisition Co/STA Consulting                                                                                 | For Profit                                                                                  | ¢ 1,579,860,00   |  |  |

# Adding Responsible Organization: Subordinate Organizations (optional)

| Action Plan<br>- <u>View All</u>        | Edit Activity - Page 2                                                    |                                    | Help?                              |
|-----------------------------------------|---------------------------------------------------------------------------|------------------------------------|------------------------------------|
| - <u>Add</u><br>- <u>Search</u>         | Edit Previous Screen                                                      | Continue to Next Screen            | Save Activity                      |
| Responsible<br>Organization<br>- Add    |                                                                           |                                    |                                    |
| - <u>Search</u>                         | Grant Number:                                                             | View Existing Activities:          | - <u>Responsible</u>               |
|                                         | B-08-MN-48-0001                                                           | Select Option                      | - Location Description             |
| - <u>Print Page</u><br>- <u>Profile</u> |                                                                           | View Activity Details              | - Activity Description             |
| - Logout                                |                                                                           |                                    |                                    |
| - <u>Reports</u>                        | Acquisition - buyout of residential                                       | properties                         |                                    |
|                                         | _                                                                         |                                    |                                    |
| Links                                   | Organization carrying out activity     Is this activity being carried out | by the grantee?: Activity is being | carried out by the grantee through |
| - <u>PDF Viewer</u><br>- Support        | Either directly and/or through contractors                                | - Select-                          | v state grantee through            |
| - CPD Home                              |                                                                           | 1                                  | _                                  |
| - HUD Home                              | * Name of the Organization Car<br>City of Arlington                       | rying out activity:                |                                    |
|                                         | Select Responsible Organizat                                              | ion                                |                                    |
|                                         | Proposed budgets for Organizat                                            | tion carrying out activity :       |                                    |
|                                         | Select Responsible Organizati                                             | on Name Organization Type          | Proposed Budget                    |
|                                         | City of Arlington                                                         | Unknown                            |                                    |
|                                         | , ore, or Aningcon                                                        |                                    | \$100.00                           |
|                                         | Add Responsible Organization                                              | n                                  |                                    |

76

# Adding Responsible Organizations (Admin Rept05a)

| PAGE-BY: Grantee State:                                     | ✓ Gra  | ntee:     |           | ~           | Q         | $\supset$ |
|-------------------------------------------------------------|--------|-----------|-----------|-------------|-----------|-----------|
| ₩ ◀ 1 • <u>2</u> <u>3</u> <u>4</u> <u>5</u> of 13 pages ► ► |        |           |           |             |           |           |
| Responsible Organization                                    | DUNS # | Address 1 | Address 2 | Org City    | Org State | Org Zip   |
| 1026 Constance, LLC                                         |        |           |           | New Orleans | LA        |           |
| 1501 Canal Apartments, LLC                                  |        |           |           | New Orleans | LA        |           |
| 18th Judicial District                                      |        |           |           | Plaquemine  | LA        | 70764     |
| 2222 Tulane Apartments, LLC                                 |        |           |           | New Orleans | LA        |           |
| 313 Carondelet Complex, LLC                                 |        |           |           | New Orleans | LA        |           |
| 3222 Canal Apartments LLC                                   |        |           |           | New Orleans | LA        |           |
| 4321 Associates, LLC                                        |        |           |           | Unknown     | LA        |           |
| 438 Main Street LLC.                                        |        |           |           | Baton Rouge | LA        | 70802     |
| 750 Jeff Davis, LLC                                         |        |           |           | New York    | NY        |           |
| Aberdeen Court, LLC                                         |        |           |           | Dallas      | TX        |           |
| Acadia Parish Police Jury                                   |        |           |           | Crowley     | LA        |           |
| ACCION Texas, Inc., DBA ACCION Texas-Louisiana              |        |           |           | San Antonio | TX        |           |
| ACL Services LTD ACL Software                               |        |           |           | Vancouver   | NA        |           |
| ACORN Housing Corp.                                         |        |           |           | New Orleans | LA        |           |
| ACS State and Local Solutions                               |        |           |           | Fairfax     | VA        |           |
| Affiliated Blind of Louisiana Training Centers, Inc.        |        |           |           | Lafayette   | LA        |           |
| Alembic Myrtle Banks, LLC                                   |        |           |           | New Orleans | LA        | 70130     |
| Algiers Development Corp                                    |        |           |           | New Orleans | LA        |           |
| Allen Parish Police Jury                                    |        |           |           | Oberlin     | LA        |           |
| Allfax Specialties Inc.                                     |        |           |           | St. Rose    | LA        |           |
| American Office Machines, Inc.                              |        |           |           | Metairie    | LA        |           |
| American Planning Association                               |        |           |           | Chicago     | IL        |           |
| AMIkids Grand Bois                                          |        |           |           | Bourg       | LA        | 70343     |

### Incomplete Responsible Organizations

### Common Issue #1

| Responsible Organization | DUNS #    | Address 1 | Address 2 | Org City | Org State | Org Zip |
|--------------------------|-----------|-----------|-----------|----------|-----------|---------|
| City of Kokomo1          | 000000000 |           |           |          |           |         |
| City of Kokomo2          | 000000000 |           |           |          |           |         |
| Developer                | 000000000 |           |           |          |           |         |
| Investor/Landlord        | 000000000 |           |           |          |           |         |

### Common Issue #2

| Responsible Organization | DUNS #    | Address 1 | Address 2 | Org City | Org State | Org Zip |
|--------------------------|-----------|-----------|-----------|----------|-----------|---------|
| City of Paris KY>        | 000000000 |           |           |          |           |         |
| City of Paris, KY        | 000000000 |           |           |          |           |         |
| City of Paris,Kentucky   | 000000000 |           |           |          |           |         |
| City oof Paris, KY.      | 000000000 |           |           |          |           |         |

Reports

# **Adding Activities**

#### **Action Plans**

#### **Edit Action Plan**

Help? Grant Number: - Funding Sources - Areas of Greatest Need - Distribution and and Uses of Funds - Definitions and Descriptions - Low Income Targeting Grant Amount: - Acquisition and Relocation \$91,141,478.00 - Public Comment Add Activity Save Submit Action Plan Cancel Grant Amount: \$91,141,478.00 Estimated PI/RL Funds: \$5,679,494.47 **Total Budget:** \$96,820,972.47 Note: Click **>** to drill down activities. • Project # **Project Title Project Budget** Local Admin 21A Local Admin \$6,330,098.83 > NSP #1 Homeownership - 120% AMI \$34,082,658.13 **Activity Title Activity Number Activity Budget** Del Alachua Cnty 01 \$692,871.81 Acquisition hua City 02 \$34.207 POG

Grants

Reports

# Adding Activities (Page 1)

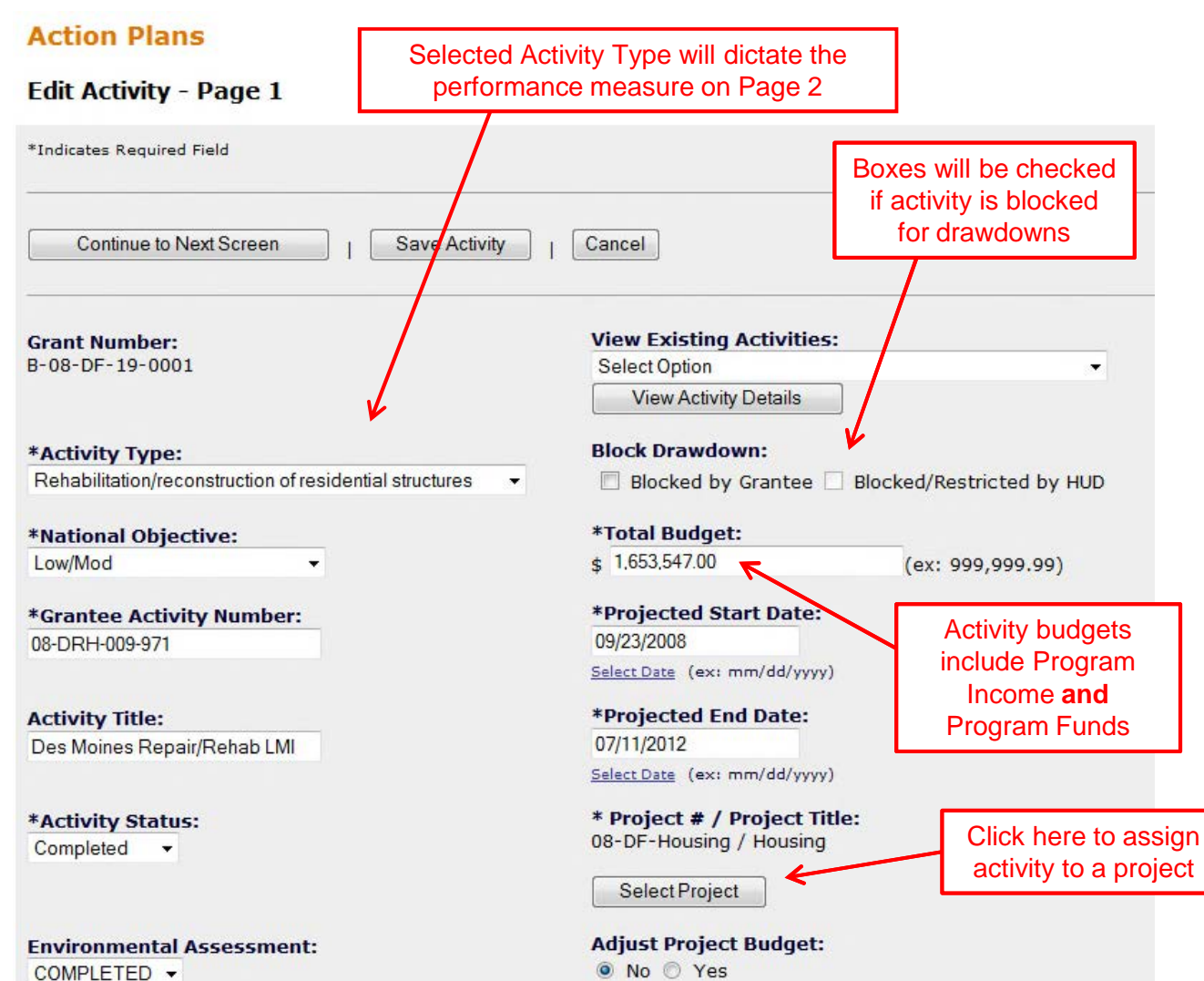

If Program Income will be generated, Grantee's must estimate and budget PI. For an Activity budget, program funds plus estimated program income to be used equals Total Budget.

80

<u>Reports</u>

# Adding Activities: Select Project Screen

| Admin                         | Action Plans | <u>Drawdown</u> | <u>OPR</u> | <u>Reports</u> |  |
|-------------------------------|--------------|-----------------|------------|----------------|--|
| Project                       |              |                 |            |                |  |
| Search for Projects           |              |                 |            | Help?          |  |
| Search Criteria<br>Project #: |              | Project Title:  |            |                |  |
| Search   Reset                |              |                 |            |                |  |

#### Results Page 1 of 1 (5 projects found)

| <u>Grantee</u>       | Project #             | Project Title                | <u>Grant #</u>      | Project Budget<br>Amount | Disbursed<br>Amount | <u>Project</u><br><u>Status</u> | Select |
|----------------------|-----------------------|------------------------------|---------------------|--------------------------|---------------------|---------------------------------|--------|
| State of<br>Illinois | 9999                  | Restricted Balance           | B-08-DF-17-<br>0001 | \$0.00                   |                     | Open                            | 0      |
| State of<br>Illinois | Midwest Flood<br>0001 | State Administration<br>Fund | B-08-DF-17-<br>0001 | \$867,071.00             | \$242,006.37        | Open                            | Ø      |
| State of<br>Illinois | Midwest Flood<br>0002 | Housing Buyout               | B-08-DF-17-<br>0001 | \$3,837,585.00           | \$3,619,176.07      | Open                            | O      |
| State of<br>Illinois | Midwest Flood<br>0003 | Public Infrastructure        | B-08-DF-17-<br>0001 | \$12,515,391.00          | \$2,217,300.80      | Open                            | O      |

### Adding Activities: Example of Naming Conventions

| Activity Type                               | National<br>Objective | Activity #                         | Activity Title                                             | Budget       |
|---------------------------------------------|-----------------------|------------------------------------|------------------------------------------------------------|--------------|
|                                             |                       | 08-DRB-001-181                     | Cedar Rapids Bus Admin                                     | \$300,000    |
| Administration                              |                       | 08-DRH-008-181                     | Cedar Rapids Hsg Admin                                     | \$704,150    |
| Auministration                              | IN/ <i>F</i> 4        | 08-DRIEF-002CR-181                 | Cedar Rapids DRIEF Admin                                   | \$1,000      |
|                                             |                       | 08-DRIEF-095-181                   | Cedar Rapids DRIEF Admin                                   | \$900        |
| Construction of new                         | Low/Mod               | 08-DRH-008-871                     | Cedar Rapids SFNC LMI                                      | \$9,753,021  |
| housing                                     | <b>Urgent Need</b>    | 08-DRH-008-872                     | Cedar Rapids SFNC UN                                       | \$8,994,601  |
| Dike/dam/stream-                            |                       | 08-DRIEF-002CR-69                  | Cedar Rapids DRIEF                                         | \$106,960    |
| river bank repairs                          | Urgent Need           | 08-DRIEF-095-71                    | Cedar Rapids DRIEF                                         | \$92,000     |
| Econ. development                           | Urgent Need           | 08-DRB-001-105                     | Cedar Rapids<br>SmBusinessAssist UN                        | \$15,000,000 |
| Homeownership                               |                       | 08-DRH-008-982                     | Cedar Rapids HBA UN                                        | \$942,363    |
| Assistance (with waiver only)               | Urgent Need           | 08-DRH-008-992                     | Cedar Rapids IMA UN                                        | \$901,766    |
| Homeownership<br>Assistance to LM           | Low/Mod               | 08-DRH-008-981                     | Cedar Rapids HBA LMI                                       | \$1,892,458  |
| Rehabilitation/                             | Low/Mod               | 08-DRH-008-975                     | Cedar Rapids JSE LMI                                       | \$10,440,195 |
| reconstruction of<br>residential structures | Urgent Need           | 08-DRH-008-976                     | Cedar Rapids JSE UN                                        | \$2,924,717  |
|                                             |                       | Often Accounting/<br>Billing Codes | Often a combination of<br>Resp Org, Act Type,<br>& Nat Obj |              |

# Adding Activities: Proposed Beneficiary Measures (Page 2)

- Detailed information is required for performance measures.
- <u>Activity Type selected on Page 1</u> directly ties to the Benefit type a grantee selects and to the proposed measures a grantee may choose from.
- Two Steps:
  - 1. Enter proposed **beneficiary** data (Area Benefit or Direct Benefit)
  - 2. Enter proposed accomplishment data

|                      | cuon or residential struct | ures |
|----------------------|----------------------------|------|
| *National Objective: |                            | C    |
| Select Option        | *                          |      |
| *Grantee Activity Nu | imber:                     |      |
| Activity Title:      |                            |      |
| *Activity Status:    |                            |      |
| Delect option ·      |                            |      |
| Environmental Asse   | ssment:                    |      |
| Select Option 👻      |                            |      |

| <u>Admin</u> | Action Plans | <u>Drawdown</u> | <u>QPR</u> | <u>Reports</u> | <u>Grants</u> |
|--------------|--------------|-----------------|------------|----------------|---------------|
|              |              |                 |            |                |               |

# Activity Benefit Type: Area Benefit v Direct Benefit

- Direct and area benefit options will mainly affect the type of beneficiary data that will be entered by grantees for their activities.
- For most housing and economic development activities such as housing rehab, construction of new housing, homeownership subsidy, jobs created and jobs retained, 'Direct Benefit' will be selected.

| * Name of the Primary Responsible Orga | * Name of the Primary Responsible Organization Carrying out activity:           Select |   |  |  |  |
|----------------------------------------|----------------------------------------------------------------------------------------|---|--|--|--|
| Report Benefit Performance By:         |                                                                                        | 1 |  |  |  |
| Area Benefit 🔘                         | Direct Benefit 🔘                                                                       | - |  |  |  |
| Housing Units 🗹                        |                                                                                        |   |  |  |  |
| Multi Family Single Family             |                                                                                        |   |  |  |  |
| Dropocod Accomplichmontes              |                                                                                        |   |  |  |  |

### Proposed vs Actual: Beneficiary Measures

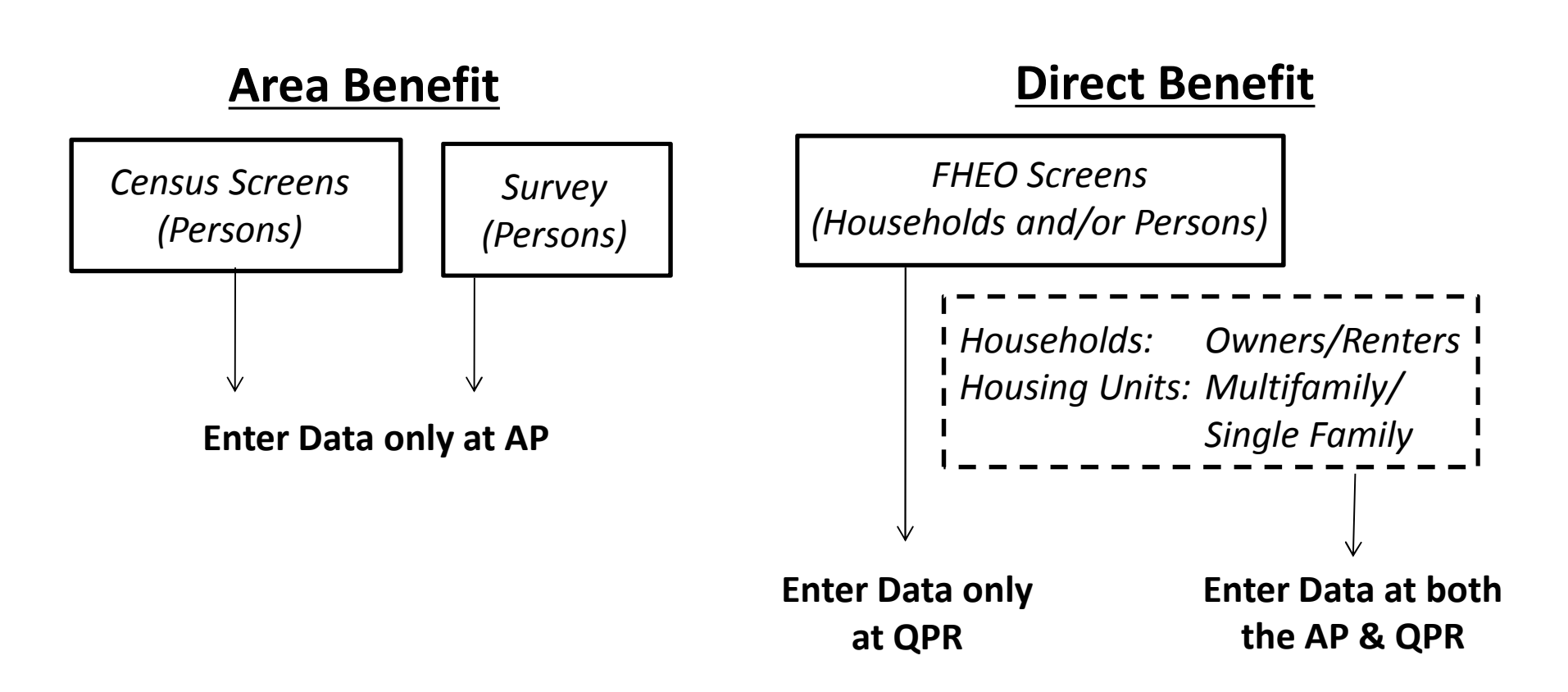

|              | _ |              |                 |  |            | _              |        |  |
|--------------|---|--------------|-----------------|--|------------|----------------|--------|--|
| <u>Admin</u> |   | Action Plans | <u>Drawdown</u> |  | <u>QPR</u> | <u>Reports</u> | Grants |  |

### Activity Type: Area Benefit v Direct Benefit

|                                                                | Benef | it Type | Tenı | ıre | Property          | / Туре           |
|----------------------------------------------------------------|-------|---------|------|-----|-------------------|------------------|
| Activity Type                                                  |       | Direct  | Rent | Own | Single-<br>Family | Multi-<br>Family |
| Acquisition - general                                          | Х     | Х       | Х    | Х   | Х                 | Х                |
| Acquisition, construction, reconstruction of public facilities | Х     | Х       |      |     |                   |                  |
| Administration                                                 |       |         |      |     |                   |                  |
| Capacity building for nonprofit or public entities             | Х     |         |      |     |                   |                  |
| Clearance and Demolition                                       | Х     | Х       |      |     | Х                 | Х                |
| Construction of new housing                                    |       | Х       | Х    | Х   | Х                 | Х                |
| Construction/reconstruction of streets                         | Х     |         |      |     |                   |                  |
| Disposition                                                    | Х     |         |      |     | Х                 | Х                |
| Homeownership Assistance to low- and moderate-income           |       | Х       |      | Х   | Х                 | Х                |
| Planning                                                       | Х     |         |      |     |                   |                  |
| Public services                                                |       | Х       |      |     |                   |                  |
| Rehabilitation/reconstruction of a public improvement          | Х     |         |      |     |                   |                  |
| Rehabilitation/reconstruction of other non-residential         | Х     |         |      |     |                   |                  |
| Rehabilitation/reconstruction of public facilities             | Х     |         |      |     |                   |                  |
| Rehabilitation/reconstruction of a residential structures      |       | Х       | Х    | Х   | Х                 | Х                |
| Relocation payments and assistance                             |       | Х       | Х    | Х   |                   |                  |

### Adding Direct Benefit Data

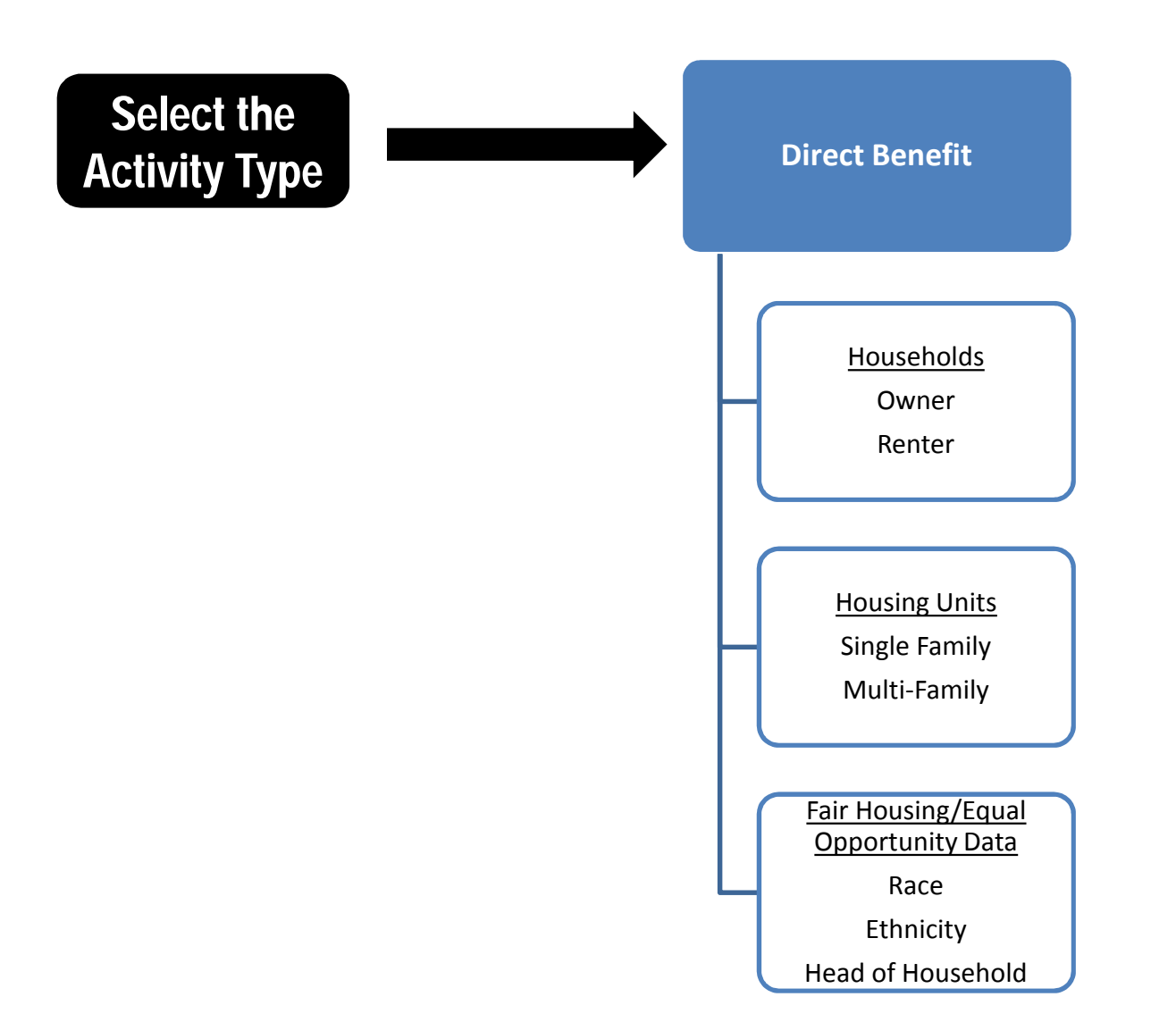

#### **Grants**

# Activity Type: Direct Benefit

| Report Benefit Performance By: |                  |   |
|--------------------------------|------------------|---|
| Area Benefit 🔘                 | Direct Benefit 🔘 | • |
| Housing Units 🔽                |                  |   |
| 🗹 Multi Family 🗹 Single Family |                  |   |
| Proposed Accomplishments:      |                  |   |

<u>Reports</u>

# Direct Benefit: Example

| manization carrying or activity                                                                                                    | and the second second sec | and the second | much                  |      |
|----------------------------------------------------------------------------------------------------|----------------------------------------------------------------------------------------------------|----------------|-----------------------|------|
|                                                                                                    |                                                                                                    |                |                       |      |
|                                                                                                    | An and the house of                                                                                                    | 1              | And a start           | 1910 |
| eport Benefit Performance By:                                                                                                    |                                                                                                    |                |                       |      |
| Direct Benefit 💿                                                                                                    |                                                                                                    |                |                       |      |
| Households                                                                                                    |                                                                                                    |                |                       |      |
| 🗐 Renter 🗹 Owner                                                                                                    |                                                                                                    |                |                       | -    |
| Unusing Units                                                                                                    |                                                                                                    |                |                       |      |
| Housing Units 🕐                                                                                                    |                                                                                                    |                |                       |      |
| E Math Camily E Cinala Camily                                                                                                    |                                                                                                    |                |                       |      |
| 🗖 Multi Family 🗹 Single Family                                                                                                    |                                                                                                    |                |                       |      |
| Multi Family  Single Family Proposed Accomplishments:                                                                                                    |                                                                                                    |                | and the second second |      |
| Multi Family I Single Family Proposed Accomplishments:                                                                                                    | production and readers                                                                                                    | an grade and   | ant à constrain       |      |
| Multi Family 🗹 Single Family                                                                                                    | production and readers                                                                                                    | an generation  | nat de considerán     |      |
| Multi Family Single Family                                                                                                    | provident second second -                                                                                                    |                |                       |      |
| Multi Family Single Family Proposed Accomplishments: . Proposed Accomplishments: . Performance Measure                                                                                                    | Proposed Total                                                                                                    | 1              | 1994 - J. La Johnson  |      |
| <ul> <li>Multi Family Single Family</li> <li>Proposed Accomplishments:</li> <li>Proposed Accomplishments:</li> <li>Proposed Accomplishments:</li> <li>Performance Measure</li> <li># of Singlefamily Units</li> </ul>                                                 | Proposed Total                                                                                                    |                |                       |      |
| <ul> <li>Multi Family Single Family</li> <li>Proposed Accomplishments:</li> <li>Performance Measure</li> <li># of Singlefamily Units</li> <li># of Housing Units</li> </ul>                                                                                           | Proposed Total 190 190                                                                                                    |                |                       |      |
| <ul> <li>Multi Family Single Family</li> <li>Proposed Accomplishments:</li> <li>Performance Measure</li> <li># of Singlefamily Units</li> <li># of Housing Units</li> <li>Proposed Beneficiaries:</li> </ul>                                                          | Proposed Total                                                                                                    |                |                       |      |
| <ul> <li>Multi Family Single Family</li> <li>Proposed Accomplishments:</li> <li>Performance Measure</li> <li># of Singlefamily Units</li> <li># of Housing Units</li> <li>Proposed Beneficiaries:</li> <li>Performance Measure</li> </ul>                             | Proposed Total 190 190 Proposed Total                                                                                                    | Low            | Mod                   |      |
| <ul> <li>Multi Family Single Family</li> <li>Proposed Accomplishments:</li> <li>Performance Measure</li> <li># of Singlefamily Units</li> <li># of Housing Units</li> <li>Proposed Beneficiaries:</li> <li>Performance Measure</li> <li># Owner Households</li> </ul> | Proposed Total           190           190           190           190           190                                                                                                    | Low<br>190     | Mod                   |      |

**Grants** 

# Direct Benefit: Examples

| enabilitation/reconstruction of resider                                                                                                    | inda suuctures                                                                                                    |                  |                     |
|----------------------------------------------------------------------------------------------------|----------------------------------------------------------------------------------------------------|------------------|---------------------|
| and a state of the state of the | a summer so                                                                                                    | and the second   | and a second        |
| . <u></u>                                                                                                    |                                                                                                    |                  | and a second second |
| anort Ponofit Porformanco Pur                                                                                                    |                                                                                                    |                  |                     |
| Direct Deposit                                                                                                    |                                                                                                    |                  |                     |
| Direct Benefit 🥥                                                                                                    |                                                                                                    |                  |                     |
| Households                                                                                                    |                                                                                                    |                  |                     |
| V Renter V Owner                                                                                                    |                                                                                                    |                  |                     |
| Housing Units 🔽                                                                                                    |                                                                                                    |                  |                     |
|                                                                                                    |                                                                                                    |                  |                     |
| Multi Family Single Family                                                                                                    |                                                                                                    | و فيرين          |                     |
| Proposed Accomplishments:<br>Performance Measure                                                                                                    | Proposed Total                                                                                                    | و السوس          |                     |
| Proposed Accomplishments:<br>Performance Measure<br># of Multifamily Units                                                                                                    | Proposed Total                                                                                                    | و السوني.        |                     |
| Proposed Accomplishments: Performance Measure # of Multifamily Units # of Housing Units                                                                                                    | Proposed Total 110 110                                                                                                    |                  | num                 |
| Proposed Accomplishments: Performance Measure # of Multifamily Units # of Housing Units Proposed Beneficiaries:                                                                                                    | Proposed Total 110 110                                                                                                    |                  |                     |
| Proposed Accomplishments: Performance Measure # of Multifamily Units # of Housing Units Proposed Beneficiaries: Performance Measure                                                                                                    | Proposed Total 110 110 Proposed Total                                                                                                    | Low              | Mod                 |
| Proposed Accomplishments: Performance Measure # of Multifamily Units # of Housing Units Proposed Beneficiaries: Performance Measure # Renter Households                                                                                                    | Proposed Total           110           110           140                                                                                                    | <b>Low</b><br>40 | Mod                 |
| Proposed Accomplishments: Performance Measure # of Multifamily Units # of Housing Units Proposed Beneficiaries: Performance Measure # Renter Households # Owner Households # Owner Households                                                                                                    | Proposed Total           110           110           110           110           10           10           10           10           10           10           10           10           10           10           110           10           70 | Low<br>40<br>70  | Mod                 |

# Direct Benefit: Low/Mod

- Eligible households may be:
  - Low income ( $\leq$  50% of the area median income)
  - Moderate income (51%-80% of the area median income)
- Non-Low/Mod:
  - Multifamily: There is NO data field to enter Non-Low/Mod; enter in Proposed Total and DRGR calculates % LM.
  - All other Non-Low/Mod should be reported in an Urgent Need activity

| Performance Measure    | Projected Total | Low | Mod | DRGR<br>Calculates<br>% LM |
|------------------------|-----------------|-----|-----|----------------------------|
| # of Renter Households | 15              | 4   | 6   | 66.7%                      |

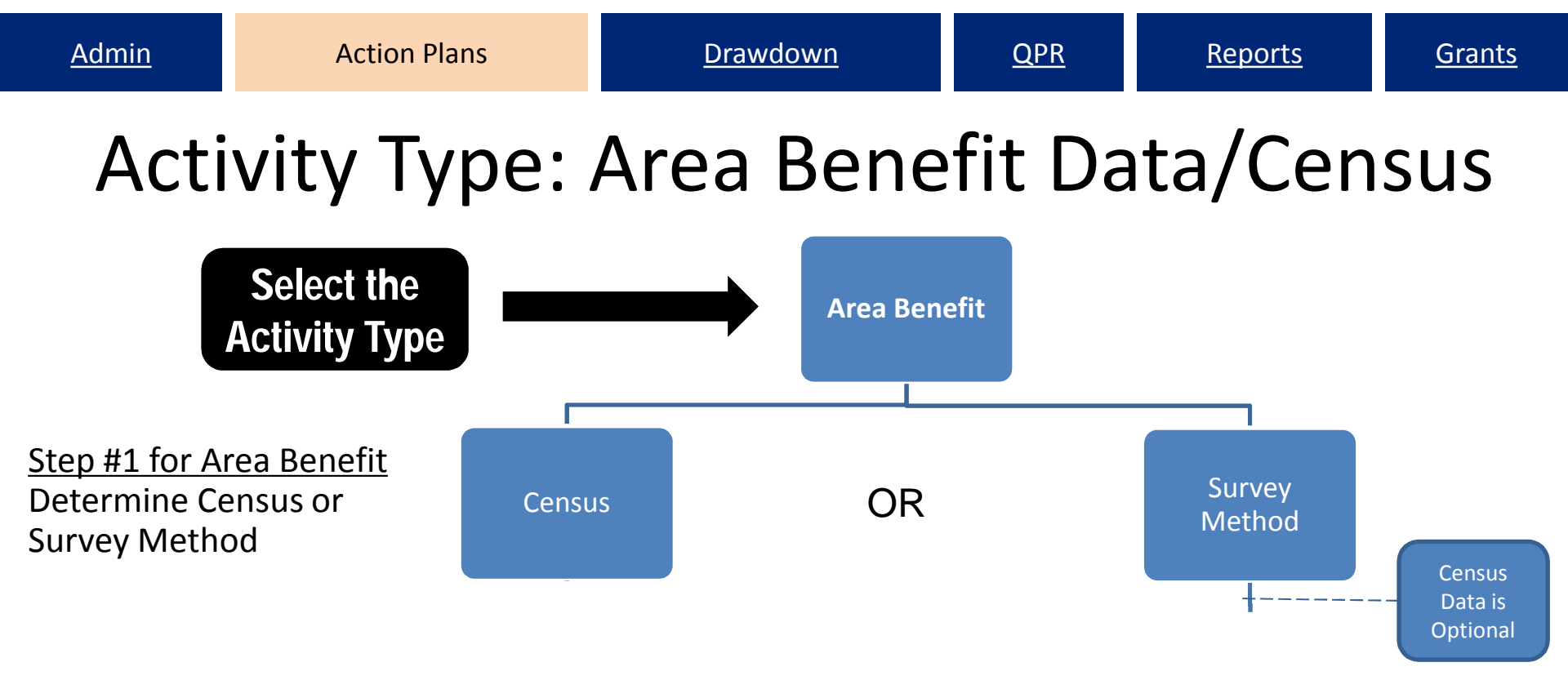

# 2014 American Community Survey (ACS) data replaced 2000 Census data in DRGR July 1, 2015

See DRGR Fact Sheet 📄

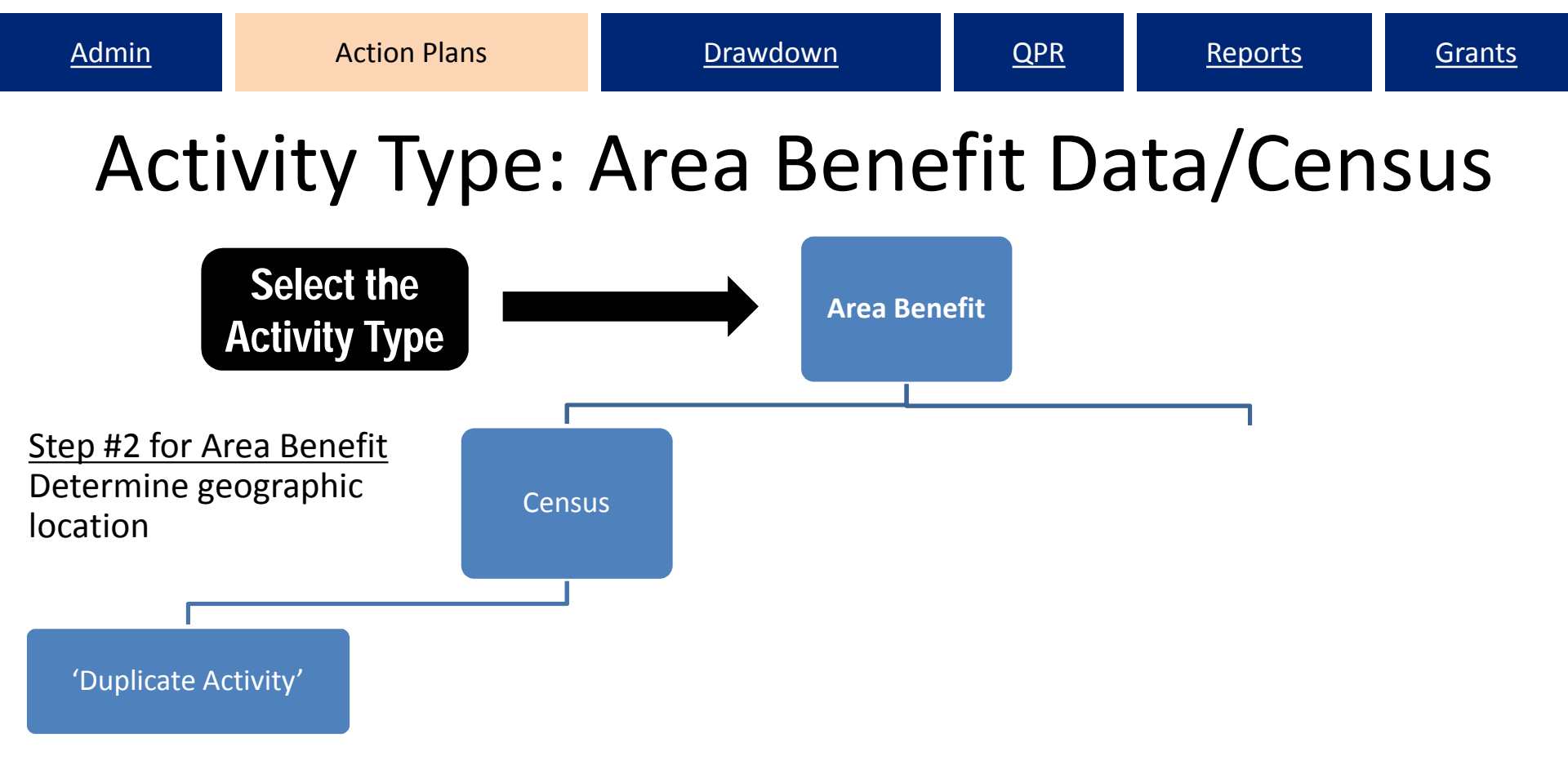

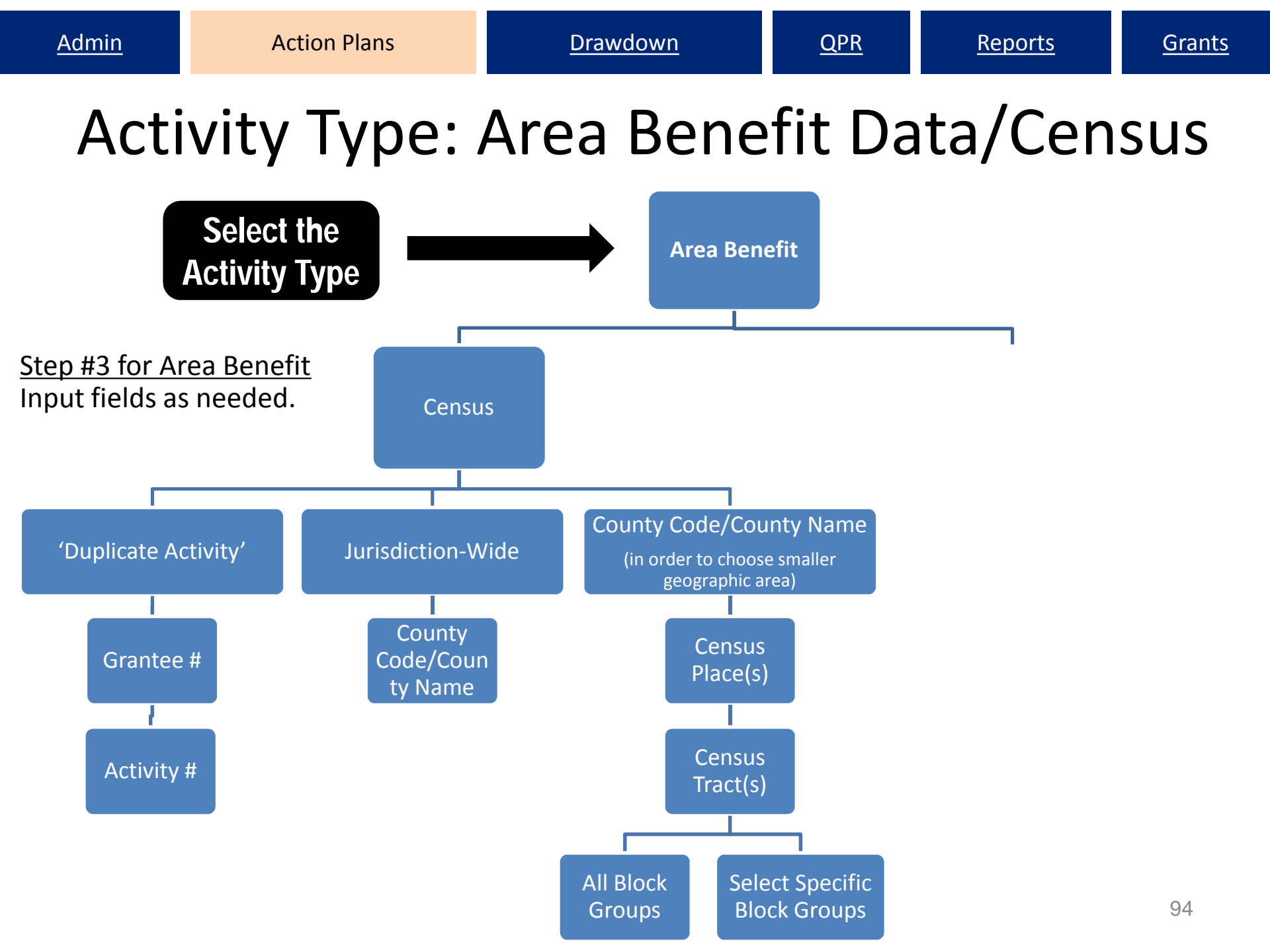

## Area Benefit: Census - Duplicate Activity

| dd Activity - Identify Census Geo                       | graphy 1          |                           | Hel                |
|---------------------------------------------------------|-------------------|---------------------------|--------------------|
| Edit Previous Screen                                    | ivity   Cancel    |                           |                    |
| *Area Benefit Data<br>Determined By:<br>Census O Survey |                   |                           |                    |
| Duplicate Activity Grants:                              | B-08-DN-99-0004 - | Activities: NSP1-02 AR SF | Copy Activity Area |
| Service Area is City or County-wide                     |                   |                           |                    |
|                                                         | Add/Edit Censu    | s Tracts                  | Dolata             |
| County Code/County Name                                 |                   | 5 muces                   | Delete             |
| Select Option                                           | 0                 |                           | Delete             |

### Area Benefit: Census - Jurisdiction-Wide

| ction Plans<br>dd Activity - Identify Census Geography 1 |                                                                        |  |  |  |  |
|----------------------------------------------------------|------------------------------------------------------------------------|--|--|--|--|
| Edit Previous Screen   Save Activity   Cancel            |                                                                        |  |  |  |  |
|                                                          |                                                                        |  |  |  |  |
| •                                                        | Activities:                                                            |  |  |  |  |
| 4                                                        |                                                                        |  |  |  |  |
| LMISD Date:<br>No data                                   |                                                                        |  |  |  |  |
| Data Used For Calculat                                   | tion:                                                                  |  |  |  |  |
|                                                          | 24                                                                     |  |  |  |  |
|                                                          |                                                                        |  |  |  |  |
|                                                          |                                                                        |  |  |  |  |
|                                                          | LMISD Date:<br>No data<br>Data Used For Calculat<br>© Capped © Uncappe |  |  |  |  |

# Groups

| d Activity - Identify (                                                                                     | Census Geogr                 | raphy 1             |             | Help?                     |
|----------------------------------------------------------------------------------------------------|------------------------------|---------------------|-------------|---------------------------|
| Edit Previous Screen                                                                                        | Save Activit                 | y   Cancel          |             |                           |
| Determined By:                                                                                              |                              |                     |             |                           |
| Census     Census     Survey                                                                                | and in                       | -                   |             | Canu Astrony Area         |
| Census Survey     Duplicate Activity     Septice Area is City or                                            | Grants:                      | •                   | Activities: | Copy Activity Area        |
| Census Survey     Census Survey     Duplicate Activity     Service Area is City or     unty Code/County Nan | Grants:<br>County-wide       | •<br>Add/Edit Censu | Activities: | Copy Activity Area        |
|                                                                                                    | Grants:<br>County-wide<br>ne | •<br>Add/Edit Censu | Activities: | Copy Activity Area Delete |

## Area Benefit: Census Place/Tract

#### **Action Plans**

Edit Activity - Identify Census Geography 2

| Return to Previous Page County: 031 / Select all census places, cens Available Census Place(s):                                                                                        | Cancel Us tracts, and block groups for thi SelectAl >> SelectAll >> Cancel                                                                                                    | s county<br>lace(s):                                                      | To select the geography<br>boundary by delineating<br>Place/Tract/ Block Area<br>Benefit by Census, User<br>has two options. |
|----------------------------------------------------------------------------------------------------|----------------------------------------------------------------------------------------------------|---------------------------------------------------------------------------|----------------------------------------------------------------------------------------------------|
| Available Census Tract(s):<br>2000-000101<br>2000-000301<br>2000-000302<br>2000-000302<br>2000-000401<br>2000-000402<br>2000-000501<br>2000-000502<br>2000-000500<br>20000-000501<br>* | CRemove All       Selected Census       Select>       2000-000102       2000-000201       2000-000202       Select All >>       <       <       <       <       <       Select Block G | i Tract(s):                                                               | Option #1<br>Select Place and Tract and<br>calculate % of low/mod.                                                           |
| Total Number Low:<br>No data<br>Total Number Low/Mod:<br>No data<br>Total Population:<br>No data<br>% Low/Mod:<br>No data<br>Calculate % Low/Mod                                       | View Details                                                                                                    | LMISD Date:<br>No data<br>Data Used For Calculation:<br>Capped O Uncapped | 98                                                                                                    |

# Area Benefit: Census Block Groups

| iroups | Block<br>01 | Groups          |                                   |                                                              |                                                                              |                                                                              |                                                                              |                                                                              |                                                                              |                                                                              |
|--------|-------------|-----------------|-----------------------------------|--------------------------------------------------------------|------------------------------------------------------------------------------|------------------------------------------------------------------------------|------------------------------------------------------------------------------|------------------------------------------------------------------------------|------------------------------------------------------------------------------|------------------------------------------------------------------------------|
| iroups | Block<br>01 | Groups          |                                   |                                                              |                                                                              |                                                                              |                                                                              |                                                                              |                                                                              |                                                                              |
| iroups | 01          | anoops          |                                   |                                                              |                                                                              |                                                                              |                                                                              |                                                                              |                                                                              | 1                                                                            |
|        |             | 02              | 03                                | 04                                                           | 05                                                                           | 06                                                                           | 07                                                                           | 08                                                                           | 09                                                                           | 10                                                                           |
|        | 10          | 10              | 191                               | 12                                                           |                                                                              | 2                                                                            | 12                                                                           | 13                                                                           | 10                                                                           | 0                                                                            |
|        | 13          | 10              | 1                                 | (9)                                                          |                                                                              | 13                                                                           | 10                                                                           | 0                                                                            | 10                                                                           | 13                                                                           |
|        | D           | d               | D                                 | 0                                                            | 1                                                                            | D                                                                            | (1)                                                                          | D                                                                            |                                                                              | E1                                                                           |
|        |             | 0               | D                                 | D                                                            | 0                                                                            | 0                                                                            | 0                                                                            | 0                                                                            | C                                                                            | 0                                                                            |
|        |             |                 |                                   |                                                              |                                                                              |                                                                              |                                                                              |                                                                              |                                                                              | 0                                                                            |
|        |             | LMISE<br>09/02/ | Date:<br>2010                     |                                                              |                                                                              |                                                                              |                                                                              |                                                                              |                                                                              |                                                                              |
|        |             | Data I<br>🔹 Ca  | Jsed For (<br>pped 🔘 L            | Calculation<br>Incapped                                      | n:                                                                           |                                                                              |                                                                              |                                                                              |                                                                              |                                                                              |
|        |             |                 | LMISC<br>09/02/<br>Dota 1<br>* Ca | LMISD Date:<br>09/02/2010<br>Data Used For C<br>* Capped © U | LMISD Date:<br>09/02/2010<br>Data Used For Calculatio<br>@ Capped @ Uncapped | LMISD Date:<br>09/02/2010<br>Data Used For Calculation:<br>Capped © Uncapped | LMISD Date:<br>09/02/2010<br>Data Used For Calculation:<br>Capped © Uncapped | LMISD Date:<br>09/02/2010<br>Data Used For Calculation:<br>Capped © Uncapped | LMISD Date:<br>09/02/2010<br>Data Used For Calculation:<br>Capped © Uncapped | LMISD Date:<br>09/02/2010<br>Data Used For Calculation:<br>Capped © Uncapped |

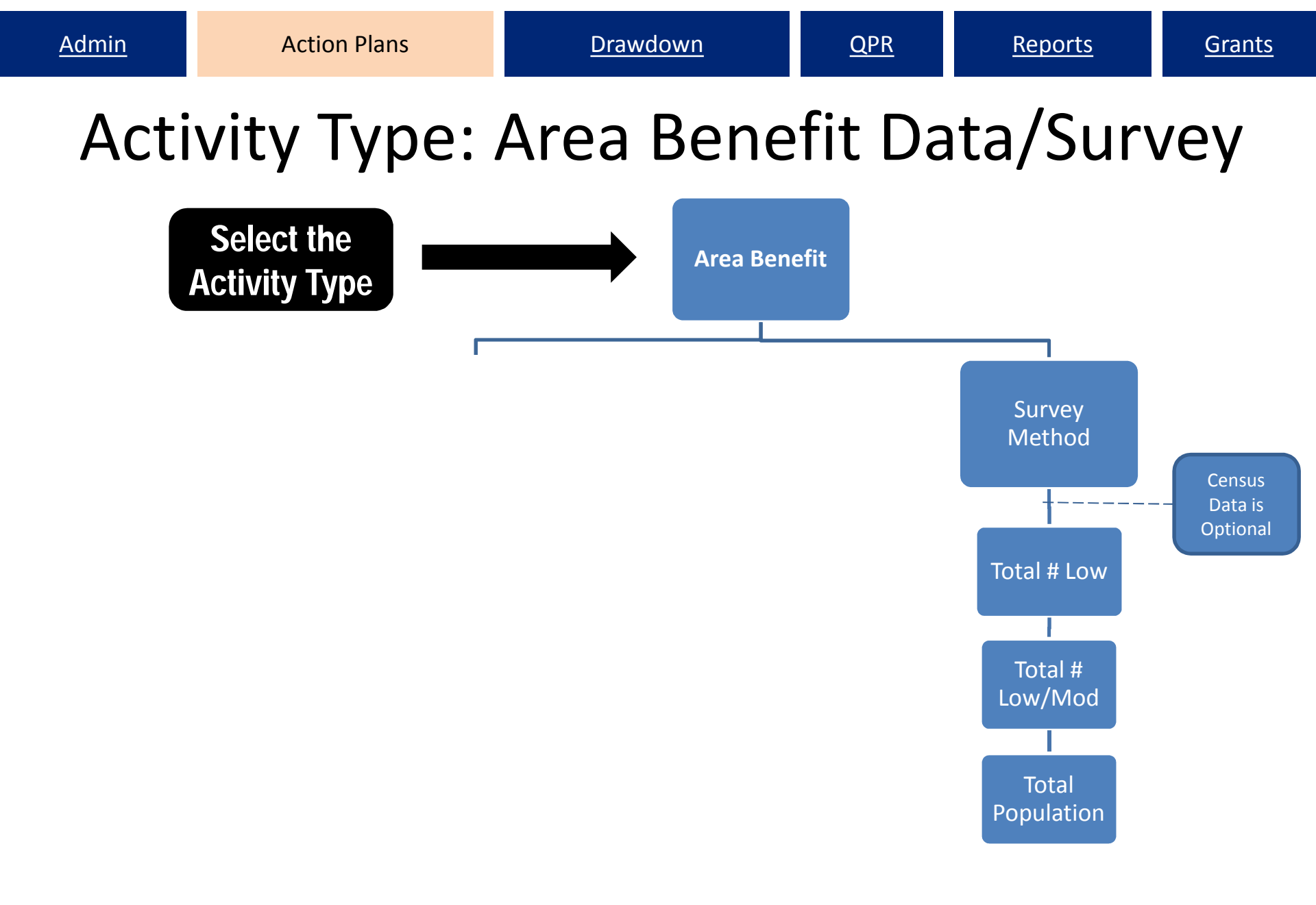

| <u>Admin</u> | Action Plans           | <u>Drawdown</u> | <u>QPR</u> | <u>Reports</u> | <u>Grants</u> |
|--------------|------------------------|-----------------|------------|----------------|---------------|
| Area         | a Benefit              | : Survey N      | /leth      | od             |               |
|              | Edit Activity - Page 2 |                 | Help?      |                |               |
|              | Activity Type:         |                 |            |                |               |

| n thi                                                                                                    | vity<br>ar e?                                                                                                    | you as your and                           | ctivitied out by the |
|----------------------------------------------------------------------------------------------------|----------------------------------------------------------------------------------------------------|-------------------------------------------|----------------------|
| Report Benefit Performance of<br>Area Benefit  Census Survey Housing Units Multi Family Single Far Proposed Accomplishments: | <b>By:</b><br>nily                                                                                                    | Х                                         |                      |
| Performance Measure                                                                                                    | Proposed Total                                                                                                    |                                           |                      |
| # of Properties                                                                                                    | 10                                                                                                    |                                           |                      |
| Performance Measure                                                                                                    | Proposed Total                                                                                                    |                                           |                      |
| # of Singlefamily Units                                                                                                    | 10                                                                                                    |                                           |                      |
| # of Multifamily Units                                                                                                    | 0                                                                                                    |                                           |                      |
| # of Housing Units                                                                                                    | 10                                                                                                    |                                           |                      |
| Proposed Beneficiaries:                                                                                                    |                                                                                                    |                                           |                      |
| Performance Measure                                                                                                    | Proposed Total                                                                                                    | Low                                       | Mod                  |
| # of Persons                                                                                                    | 11809                                                                                                    | 6804                                      | 2905                 |
| Decation Description:<br>Census Tracts 702 and 904                                                                           |                                                                                                    |                                           |                      |
|                                                                                                    | B /   =  =  @  @                                                                                                    |                                           |                      |
| ctivity Description                                                                                                    | B I   ₩ ₩ ₩ ₩                                                                                                    |                                           |                      |
| Activity Description:<br>The City will use \$2,000,000 to purcha<br>Properties will resold to qualified devel                | B I I III III IIII IIIIIIIIIIIIIIIIIII                                                                                                   | racts 702 and 904.<br>• occupied housing. |                      |
| Activity Description:<br>The City will use \$2,000,000 to purcha<br>Properties will resold to qualified devel                | B I   ⋮≡ i≡ ⊕   @<br>se and maintain 10 properties within Census T<br>opers for redevelopment into affordable owner<br>B I   ⋮≡ i≡ ⊕   @ | racts 702 and 904.<br>occupied housing.   |                      |
## Area Benefit: Survey Method

#### **Action Plans**

| Edit Previous S                                 | Screen   Save A                                | sctivity   Cancel        |                                                         |                                  |           |              |                    |      |    |    |    |    |    |        |
|-------------------------------------------------|------------------------------------------------|--------------------------|---------------------------------------------------------|----------------------------------|-----------|--------------|--------------------|------|----|----|----|----|----|--------|
| *Area Benefit Da<br>etermined By:<br>O Census @ | ata<br>:<br>) Survey                           |                          |                                                         |                                  |           |              |                    |      |    |    |    |    |    |        |
| Concus Data i                                   | c Ontional You can al                          | co provido Location Doco | rintion in toxtual forma                                | t on Dago 3                      | Dia       | ck Cro       | inc                |      |    |    |    |    |    | 1      |
| Census Data i<br>State Code                     | s Optional. You can a<br>County Code           | so provide Location Desc | cription in textual formation Census Tract              | it on Page 2<br>All Block Groups | Blo<br>01 | ck Gro<br>02 | ups<br>)3 (        | 4 05 | 06 | 07 | 08 | 09 | 10 | Delete |
| Census Data i<br>State Code<br>CO - minute      | s Optional. You can al<br>County Code<br>031 - | Census Place             | Cription in textual formation<br>Census Tract<br>000101 | All Block Groups                 | Blo<br>01 | ck Gro<br>02 | ups<br>)3 (        | 4 05 | 06 | 07 | 08 | 09 | 10 | Delete |
| Census Data i<br>State Code<br>CO               | s Optional. You can al<br>County Code<br>031 - | Census Place             | Cription in textual formation<br>Census Tract<br>000101 | All Block Groups                 | Blo<br>01 | ck Gro       | ups<br>)3 (<br>) 1 | 4 05 | 06 | 07 | 08 | 09 | 10 | Delete |

Edit Previous Screen

Save Activity | Cancel

Prior to Release 7.11.1, DRGR only allowed users to select one Census tract per county on the Survey Geography page. The system now allow grantees to enter multiple census tracts within the same County.

Grants

# Proposed Accomplishments: Area

## Benefit Example

**Report Benefit Performance By:** 

Area Benefit ()

Census 
Survey

Housing Units 🔽

☑ Multi Family ☑ Single Family

#### **Proposed Accomplishments:**

| Performance Measure | Proposed Total |
|---------------------|----------------|
| # of Properties     | 10             |

| Performance Measure     | Proposed Total |  |
|-------------------------|----------------|--|
| # of Singlefamily Units | 10             |  |
| # of Multifamily Units  | 0              |  |
| # of Housing Units      | 10             |  |

#### **Proposed Beneficiaries:**

| Performance Measure | Proposed Total | Low | Mod |  |
|---------------------|----------------|-----|-----|--|
| # of Persons        | 1000           | 300 | 400 |  |

## Adding Proposed Accomplishments

- Activity Types determine proposed accomplishments. Administration activity does not have accomplishment fields.
- All grantees are encouraged to enter data in the fields as applicable.
- Grantees should identify and report on certain green features. HUD is requiring all 'gut rehab' and new construction must be designed to meet the standard for Energy Star Qualified New Homes.

## Proposed Accomplishments: Direct Benefit Example

| #Refrigerators replaced                     | Optional       |     |                        |
|---------------------------------------------|----------------|-----|------------------------|
| #Energy Star Replacement Windows            |                |     |                        |
| # ELI Households (0-30% AMI)                |                |     |                        |
| #Light Fixtures (indoors) replaced          |                |     |                        |
| #Low flow showerheads                       |                |     |                        |
| #Additional Attic/Roof Insulation           |                |     |                        |
| Activity funds eligible for DREF (Ike Only) |                |     |                        |
| #Units deconstructed                        |                |     |                        |
| #Replaced thermostats                       | ▼¥             |     |                        |
|                                             |                |     |                        |
| Performance Measure                         | Proposed Total |     |                        |
| # of Singlefamily Units                     |                |     | Identify the Number of |
| # of Multifamily Units                      |                |     | Elevated Structures    |
| # of Housing Units                          |                |     |                        |
| Proposed Beneficiaries:                     |                |     |                        |
| Performance Measure                         | Proposed Total | Low | Mod                    |
| # of Elevated Structures                    |                |     |                        |
|                                             |                |     |                        |
| Performance Measure                         | Proposed Total | Low | Mod                    |
| # Renter Households                         |                |     | Identify the Number of |
| # Owner Households                          |                |     |                        |
| # of Households                             |                |     | Proposed Accomp. by    |
|                                             |                |     | Income Level           |

## Proposed vs Actual: Performance Measures

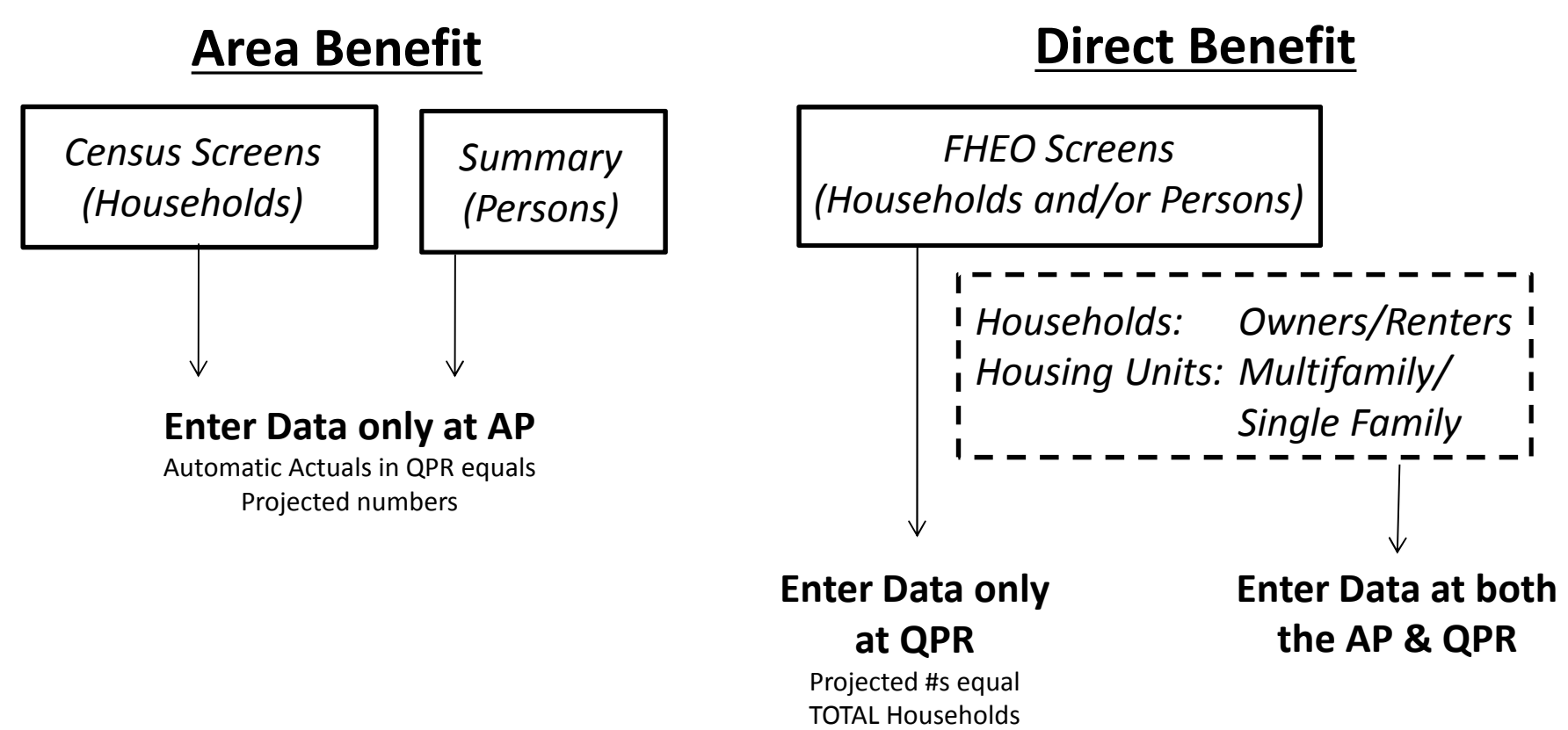

<u>Reports</u>

## Performance Measures (Perf Rept01)

| Shared Reports My Rep                         | orts My Subscriptions History List P             | references Search                          | Q Hel                    | ) Logout                    |                      |                   |                   |                 |                  |            |
|-----------------------------------------------|--------------------------------------------------|--------------------------------------------|--------------------------|-----------------------------|----------------------|-------------------|-------------------|-----------------|------------------|------------|
| Disaster Recovery Gr                          | ant Reporting System (DrgrRep) - FY2008 - 001A > | <u>Shared Reports</u> > <u>Standard Re</u> | ports > <u>View</u> Onl  | y User Reports > Grantee/Gr | rant Level Reports > | Perf Rept(        | )1: CUM - Project | ed vs Cum T     | otals for Perfor | mance      |
| File View Data + For                          | y Activity Number                                |                                            |                          |                             |                      |                   |                   | Lactu           | odata: 5/10/11 0 | -42-58 AM  |
|                                               |                                                  |                                            | 07 8 00 F                |                             | ſ                    |                   |                   | Lasto           | 506te, 5/10/115  | 172100 AM  |
|                                               |                                                  | Corporate •                                | 43 3 00 E                |                             | 3                    |                   |                   |                 |                  | 2.51       |
| PAGE-BY: Grantee: Los Angele                  | s, CA 🗸 🗸                                        | Grant Number: B-08-MN-                     | 06-0512 🖌 🛨              | عاها                        |                      |                   |                   |                 |                  | ? ×        |
| ₩ <b>4 1</b> <u>2</u> <u>3</u> of 3 page(s) ▶ | н                                                |                                            |                          |                             |                      |                   | D                 | ata rows: 1 -   | 50 of 125 Data   | columns: 6 |
| Activity Number 스                             | Activity Type                                    | Responsible                                | Measure                  | Measure Category            | Low                  |                   | Mod               |                 | Total            |            |
| €C®                                           |                                                  |                                            | HTE Metrics F            | Projected                   | ctual⊽ F             | Projected⊽ A<br>→ | ctual マ P         | rojected⊽A<br>→ | ctual▽           |            |
|                                               |                                                  |                                            | # Owner H                | ouseholds                   | 0                    | 0                 | 9                 | 9               | 17               | 17         |
| 02 Homeownership                              | Homeownership Assistance to low-                 | Los Angeles Housing                        | # of House               | holds                       | 0                    | 0                 | 9                 | 9               | 17               | 17         |
| Program                                       | and moderate-income                              | Department                                 | # of Housin              | ig Units                    | 0                    | 0                 | 0                 | 0               | 17               | 17         |
|                                               |                                                  |                                            | # of Singlef             | amily Units                 | 0                    | 0                 | 0                 | 0               | 17               | 17         |
|                                               |                                                  |                                            | # Owner H                | ouseholds                   | 0                    | 0                 | 51                | 2               | 102              | 2          |
|                                               |                                                  |                                            | # of House               | holds                       | 0                    | 0                 | 51                | 2               | 102              | 2          |
|                                               |                                                  |                                            | # of Housin              | ig Units                    | 0                    | 0                 | 0                 | 0               | 102              | 2          |
|                                               |                                                  |                                            | # of Singlef             | amily Units                 | 0                    | 0                 | 0                 | 0               | 102              | 2          |
|                                               |                                                  |                                            | #Additional              | Attic/Roof Insulation       | 0                    | 0                 | 0                 | 0               | 82               | 2          |
|                                               |                                                  |                                            | #Clothes w               | ashers replaced             | 0                    | 0                 | 0                 | 0               | 82               | 2          |
|                                               |                                                  |                                            | #Dishwash                | ers replaced                | 0                    | 0                 | 0                 | 0               | 102              | 2          |
|                                               |                                                  |                                            | #Efficient A             | C added/replaced            | 0                    | 0                 | 0                 | 0               | 102              | 2          |
| 03 Homeownership                              | Rehabilitation/reconstruction of                 | Restore                                    | #Energy St<br>Windows    | ar Replacement              | 0                    | 0                 | 0                 | 0               | 1,000            | 19         |
| Assistance - RNLA                             | residential structures                           | Inc (RNLA)                                 | #High effici             | ency heating plants         | 0                    | 0                 | 0                 | 0               | 102              | 2          |
|                                               |                                                  | inc. (ruiter)                              | #Light fixtu<br>replaced | res (outdoors)              | 0                    | 0                 | 0                 | 0               | 408              | 11         |
|                                               |                                                  |                                            | #Light Fixtu             | ires (indoors) replaced     | 0                    | 0                 | 0                 | 0               | 1,326            | 30         |
|                                               |                                                  |                                            | #Low flow :              | showerheads                 | 0                    | 0                 | 0                 | 0               | 184              | 4          |
|                                               |                                                  |                                            | #Low flow f              | oilets                      | 0                    | 0                 | 0                 | 0               | 184              | 4          |
|                                               |                                                  |                                            | #Refrigerat              | ors replaced                | 0                    | 0                 | 0                 | 0               | 102              | 2          |

Grants

**Reports** 

## Performance Measures (Perf Rept06)

| Shared Reports My Reports                    | My Subscriptions                                          | History List                                          | Preferences Search Q                    | Help Logo              | ıt                                                                                                    |                           |                     |                       |             |                           |                        |                             |  |
|----------------------------------------------|-----------------------------------------------------------|-------------------------------------------------------|-----------------------------------------|------------------------|----------------------------------------------------------------------------------------------------|---------------------------|---------------------|-----------------------|-------------|---------------------------|------------------------|-----------------------------|--|
| Disaster Recovery Grant Re<br>Household Type | porting System (DrgrRe                                    | ep) - FY2008 - 001A >                                 | Shared Reports > Standard Reports > )   | /iew Only User Repo    | orts > <u>Grant</u>                                                                                                    | ee/Grant Level Repo       | <u>rts</u> > Perf I | Rept06: Dir           | ect Benefit | Activities - Benef        | iciary Statis          | tics by                     |  |
| File - View - Data - Format -                |                                                           |                                                       | - (                                     |                        | and the second second s |                           |                     |                       |             | Last update:              | 5/10/11 10:3           | 1:13 PM                     |  |
| 📮 🗟 🗞 🖉 🖻 🕛 📜                                | ΣΙ 🖾 🖾 Σ                                                  | Σ. 2.1 🔟 🖬 🗄                                          | Corporate 🔹 🖬 🏶                         |                        |                                                                                                    | 6                         |                     |                       |             |                           |                        |                             |  |
| PAGE-BY: Grantee: Los Angeles, CA            |                                                           | <ul> <li>→</li> </ul>                                 | Grant Number: B-08-MN-06-0512           |                        |                                                                                                    |                           |                     |                       |             |                           |                        |                             |  |
|                                              |                                                           |                                                       |                                         |                        |                                                                                                    |                           |                     |                       |             |                           | Data                   | a rows: 14                  |  |
|                                              |                                                           |                                                       |                                         | Beneficiary Category ⊂ | Households<br>- Total<br>Female H                                                                                                    |                           | Households          | Households - Total    |             |                           | olds - Renter<br>Total | Households -<br>Hispanic/La |  |
| Activity Type △<br>→ 간 🖻                     | Number A                                                  | Activity Title△<br>+→?@                               | Nat<br>Obj△ Race Ethnicity△<br>♥Ĉ₿ ©Ť♥₿ | Households<br>Female   | White                                                                                                    | Black/African<br>American | Asian               | Asian<br>and<br>White | White       | Black/African<br>American | White                  | Black//<br>Amei             |  |
|                                              |                                                           |                                                       | Metrics                                 | Actual▽                | Actual▽                                                                                                    | Actual▽                   | Actual▽             | Actual▽               | Actual      | Actual▽                   | Actual▽                | Actu                        |  |
| Homeownership Assistance                     | 02<br>Homeownership<br>Assistance -<br>Walk-In<br>Program | Homeownership<br>Assistance -<br>Walk-In<br>Program   | NSP Only - LMMI                         | 6                      | g                                                                                                    | 6                         | 2                   | 0                     | C           | 0 0                       | 0                      |                             |  |
| income                                       | 08<br>Homeownership<br>Walk-In 25%<br>set-aside           | Homeownership<br>Walk-In 25%<br>set-aside             | NSP Only - LH - 25% Set-<br>Aside       | 0                      | 2                                                                                                    | : 1                       | 0                   | 0                     | c           | 0 0                       | 0                      |                             |  |
|                                              | 03<br>Homeownership<br>Assistance -<br>RNLA               | Homeownership<br>Assistance -<br>RNLA                 | NSP Only - LMMI                         | 0                      | 1                                                                                                    | 0                         | 0                   | 1                     | C           | 0 0                       | 0                      |                             |  |
|                                              | <u>04 Rental</u><br>Housing (1-4<br>units)                | Acq. and<br>Rehab. of<br>Rental Units (1-<br>4 units) | NSP Only - LMMI                         | 0                      | C                                                                                                    | 0 0                       | 0                   | 0                     | C           | 0 0                       | 0                      |                             |  |
|                                              |                                                           |                                                       |                                         |                        |                                                                                                    |                           |                     |                       |             |                           | 108                    |                             |  |

**Grants** 

## Accessing the Map Viewer

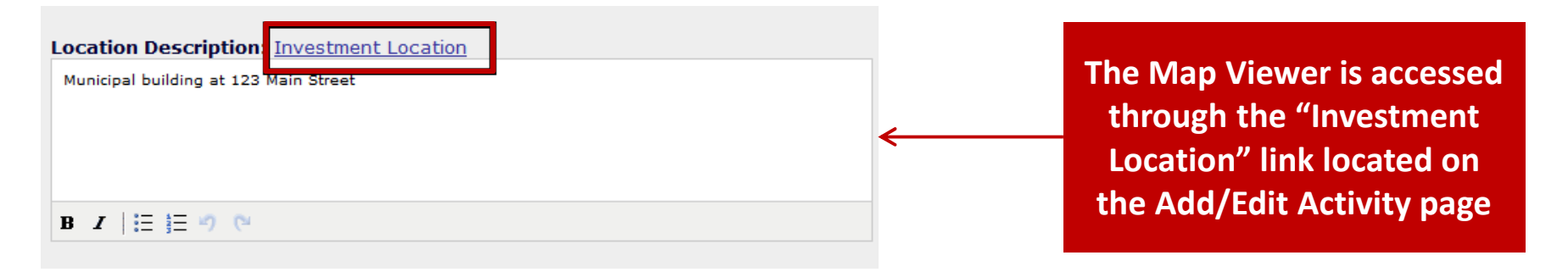

| Map Lay | ers                             |  |
|---------|---------------------------------|--|
| Custor  | n                               |  |
|         | Transportation                  |  |
|         | Environment                     |  |
|         | Activity and Property Locations |  |
|         | Community Indicators            |  |
|         | Boundaries                      |  |
|         | Other                           |  |
|         | Housing Market Analysis         |  |

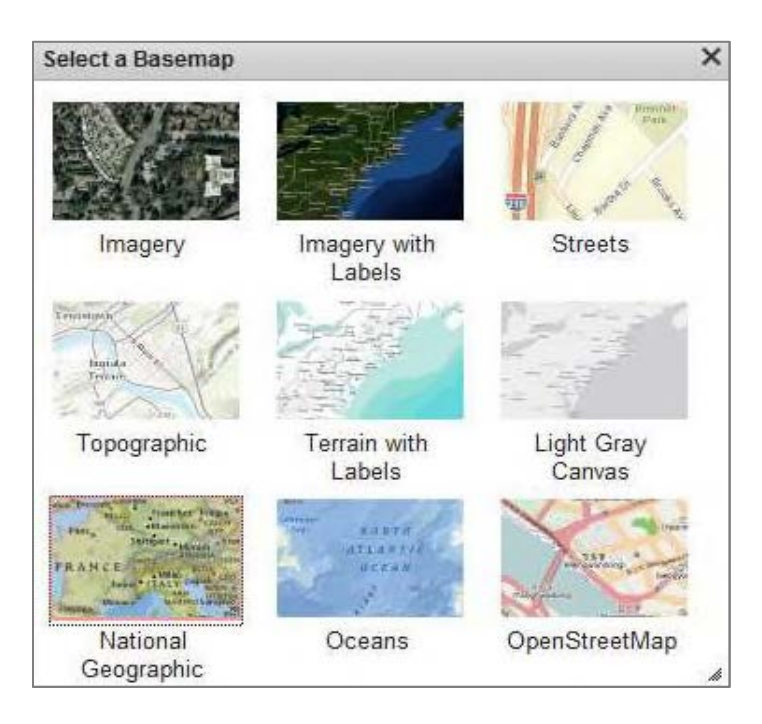

## Map Viewer – Add or Upload Shapes

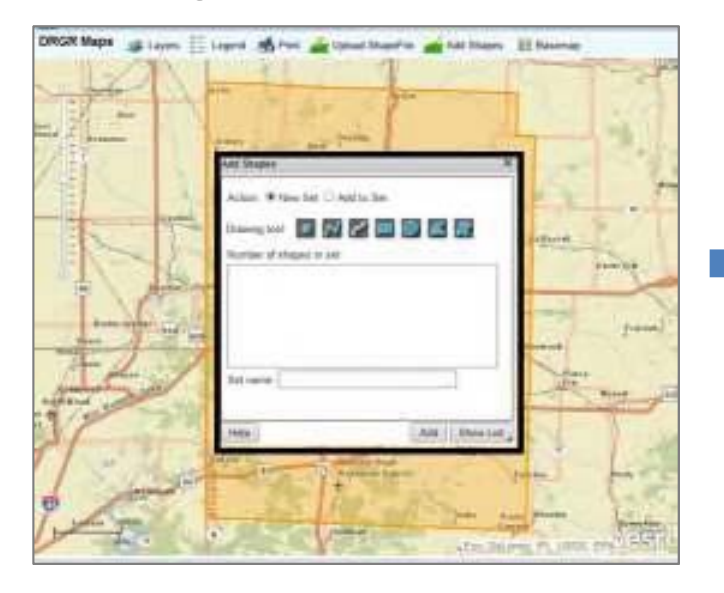

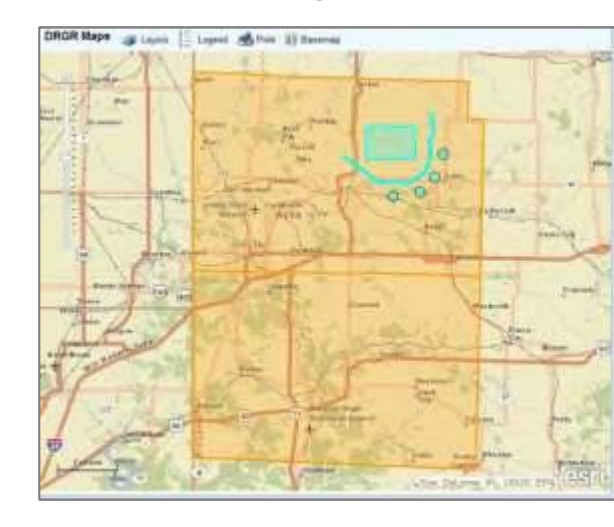

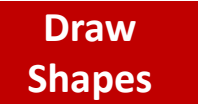

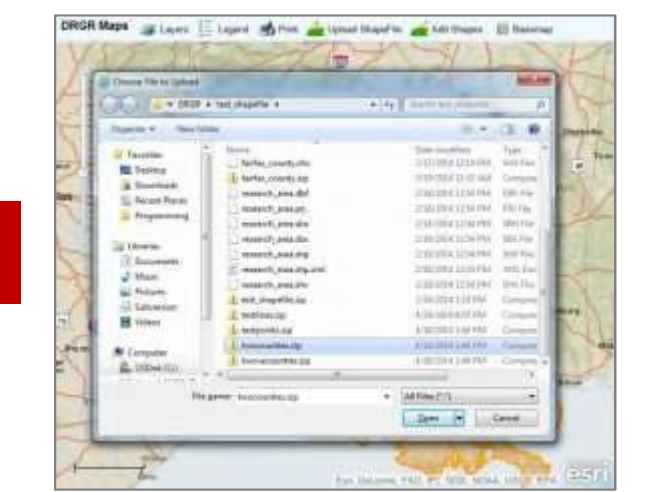

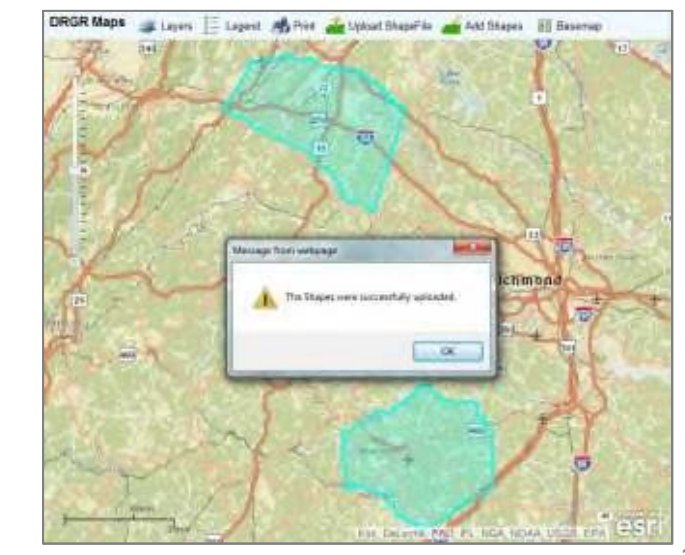

#### Upload Shapes

## Action Plan/QPR Supporting Docs

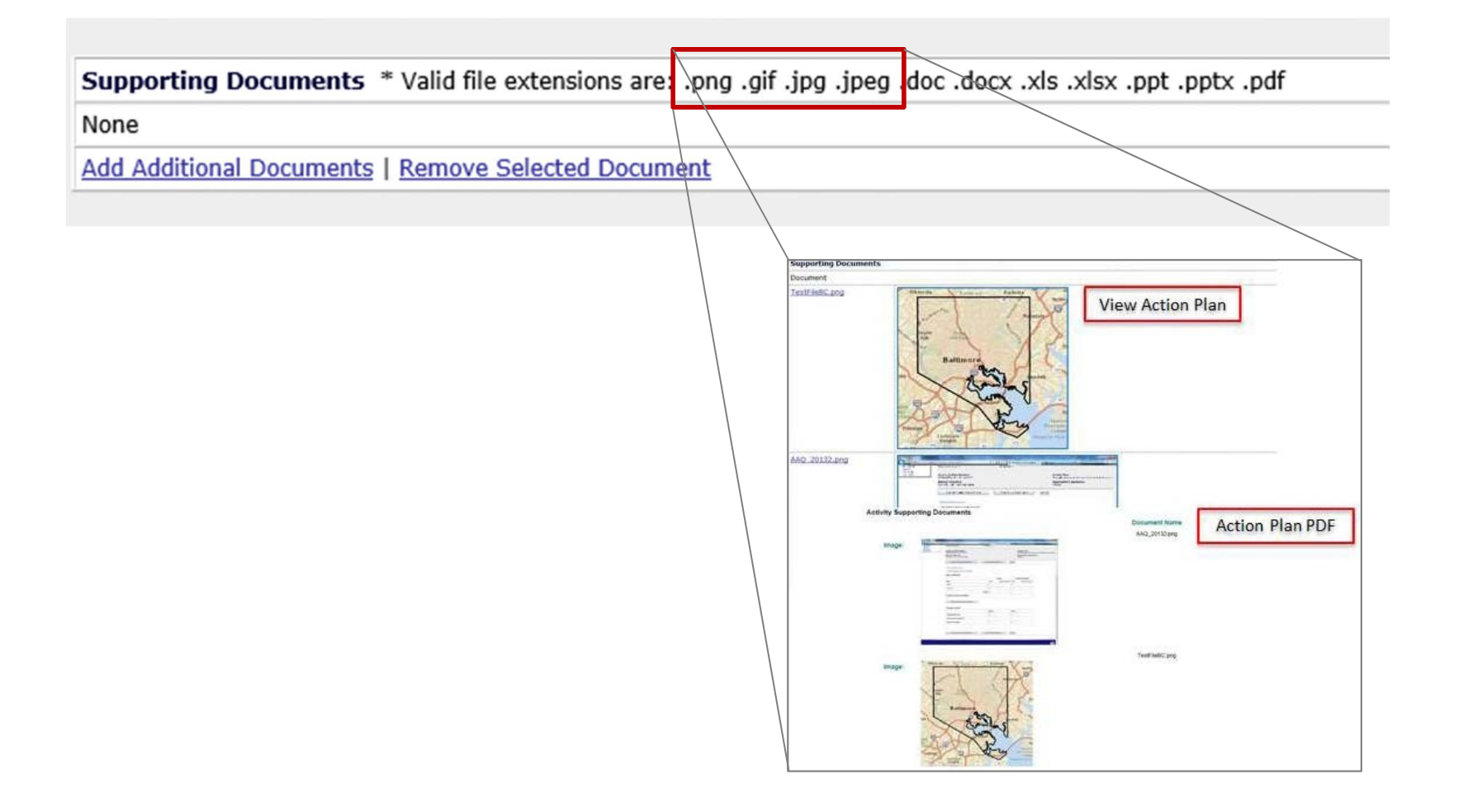

## Associate Activities

- Grantees can "associate" multiple activities in the Action Plan
- Primarily used to link activities that have the same beneficiaries
- Helps avoid duplication of accomplishments
- Example: A household purchased a rehabilitated home under Activity 1, and also received downpayment assistance under Activity 2.

## Associate Activities

 Activities are associated in the Action Plan "Add/Edit Activity" Page.

| Grantee Activity Number:<br>RT1022                                                                                                    | View Activity                                                                    | Uetaits                                     | 8 1 2 3                    |                |                         |
|----------------------------------------------------------------------------------------------------|----------------------------------------------------------------------------------|---------------------------------------------|----------------------------|----------------|-------------------------|
| Activity Title:<br>TestRT1022                                                                                                    |                                                                                  |                                             |                            |                |                         |
| Activity Type:<br>Construction/reconstruction of streets                                                                                |                                                                                  |                                             |                            |                |                         |
| Organization carrying out activity<br>Is this activity being carried out by th<br>Ether directly and/or through contractors<br>No C Yes | e grantee?:                                                                      | Activity is being ca                        | rried out by the grant     | ee through     |                         |
| Name of the Primary Responsible Of<br>Classic Construction of New Orleans Cons<br>Select Replace                                        | ganization Carrying out activity:<br>stance Lofts, LLC                           |                                             |                            |                |                         |
| Proposed budgets for Organizations of                                                                                                   | arrying out activity :                                                           |                                             |                            |                |                         |
| Select Organization Name                                                                                                    |                                                                                  | Organization Type                           | Proposed Budget            |                |                         |
| Classic Construction of New C                                                                                                    | vleans Constance Lofts, LLC                                                      | For Profit                                  | \$ 50,000.00               |                |                         |
| Associated Activities<br>None<br>Associate New                                                                                          | Activity<br>Associate Activities                                                 |                                             |                            |                |                         |
| Report Benefit Performance By:                                                                                                    | 2 Record(s) Displaying 1 through 2<br>Select Responsible Organization Activity 3 | (ype                                        | Project # Grantee Activity | Activity Title | Program Income Account. |
| THE PROPERTY OF                                                                                                    | Gulf Coast Housing Partnership Rehabilita                                        | tion/reconstruction of a public improvement | REHAB4417 RT7499           | TestRT7499     | 9485PIA                 |
|                                                                                                    | Gulf Coast Housing Partnership Planning                                          |                                             | REHAB4417 RT9873           | TestRT9873     | General Account         |
|                                                                                                    | Search Again                                                                     |                                             |                            |                |                         |
|                                                                                                    | Save Association Cancel                                                          |                                             |                            |                |                         |

## Associate Activities

• Of the associated activities, grantees must designate a "Primary" activity.

| Responsible Organization                                 | Activity Type                                                                                                    | Project#                                                                                                    | Activity#                                                                                                    | Activity Title                                                                                                    | PIA Name                                                                                                    | <u>Primary</u>                                                                                                    |
|----------------------------------------------------------|----------------------------------------------------------------------------------------------------|----------------------------------------------------------------------------------------------------|----------------------------------------------------------------------------------------------------|----------------------------------------------------------------------------------------------------|----------------------------------------------------------------------------------------------------|----------------------------------------------------------------------------------------------------|
| Classic Construction of New Orleans Constance Lofts, LLC | Construction/reconstruction of streets                                                                            | CONST569                                                                                                    | RT2161                                                                                                    | TestRT2161                                                                                                    | General Account                                                                                                    |                                                                                                    |
| Gulf Coast Housing Partnership                           | Rehabilitation/reconstruction of a public improvement                                                             | REHAB25                                                                                                    | RT2812                                                                                                    | TestRT2812                                                                                                    | General Account                                                                                                    |                                                                                                    |
| Renoir Acres, LP II                                      | Administration                                                                                                    | ADM7686                                                                                                    | RT6123                                                                                                    | TestRT6123                                                                                                    | General Account                                                                                                    | Y                                                                                                    |
|                                                          | Classic Construction of New Orleans Constance Lofts, LLC<br>Gulf Coast Housing Partnership<br>Renoir Acres, LP II | Classic Construction of New Orleans Constance Lofts, LLC Construction/reconstruction of streets Gulf Coast Housing Partnership Rehabilitation/reconstruction of a public improvement Renoir Acres, LP II Administration | Classic Construction of New Orleans Constance Lofts, LLC       Construction/reconstruction of streets       CONST569         Gulf Coast Housing Partnership       Rehabilitation/reconstruction of a public improvement REHAB25         Renoir Acres, LP II       Administration       ADM7686 | Classic Construction of New Orleans Constance Lofts, LLC       Construction/reconstruction of streets       CONST569       RT2161         Gulf Coast Housing Partnership       Rehabilitation/reconstruction of a public improvement REHAB25       RT2812         Renoir Acres, LP II       Administration       ADM7686       RT6123 | Classic Construction of New Orleans Constance Lofts, LLC       Construction/reconstruction of streets       CONST569       RT2161       TestRT2161         Gulf Coast Housing Partnership       Rehabilitation/reconstruction of a public improvement REHAB25       RT2812       TestRT2812         Renoir Acres, LP II       Administration       ADM7686       RT6123       TestRT6123 | Classic Construction of New Orleans Constance Lofts, LLC       Construction/reconstruction of streets       CONST569       RT2161       TestRT2161       General Account         Gulf Coast Housing Partnership       Rehabilitation/reconstruction of a public improvement REHAB25       RT2812       TestRT2812       General Account         Renoir Acres, LP II       Administration       ADM7686       RT6123       TestRT6123       General Account |

Area Benefit 🔘

Direct Benefit 🔘

## Associate Activities

- Grantees can view the accomplishments of the associated activities in the QPR.
- A report is generated which shows the accomplishments of all the activities associated within that group.

| Edit Performance Report - Activity Pag        | le 1                                 | Help?                                                                   |
|-----------------------------------------------|--------------------------------------|-------------------------------------------------------------------------|
| Grant Number:<br>X6455REGTEST                 | <b>QPR Start Date:</b><br>10/01/2011 | Completed Activity Actual End Date:                                     |
| Grantee Name:<br>State of Louisiana           | <b>QPR End Date:</b><br>12/31/2011   | <u>Select Date</u> (ex: mm/dd/yyyy)                                     |
| Grantee Activity Number:<br>RT2812            |                                      | Activity Type:<br>Rehabilitation/reconstruction of a public improvement |
| National Objective:<br>Low/Mod                |                                      | <b>Responsible Organization:</b><br>Gulf Coast Housing Partnership      |
| Save QPR Activity Cancel                      |                                      |                                                                         |
| View Cumulative Totals Report Accomplishments | Report Beneficiaries                 |                                                                         |

Grants

Reports

## Associate Activities

• Example report of accomplishments for associated activities.

| - 24 | А       | В             | С            | D                  | F       | F               | G              | H                                                        |                                                             | J                                           | K         |
|------|---------|---------------|--------------|--------------------|---------|-----------------|----------------|----------------------------------------------------------|-------------------------------------------------------------|---------------------------------------------|-----------|
| 1    | Program | Appropriation | Grant Number | Grantee            | Primary | Activity Number | Activity Title | Activity Type                                            | Responsible Organization                                    | Measure Type                                | Projected |
| 2    | DR CDBG | 869/20162     | X6455REGTEST | State of Louisiana |         | RT2161          | TestRT2161     | Construction/reconstruction of streets                   | Classic Construction of New Orleans Constance<br>Lofts, LLC | # of Housing Units                          | 6         |
| 3    | DR CDBG | 869/20162     | X6455REGTEST | State of Louisiana |         | RT2161          | TestRT2161     | Construction/reconstruction of streets                   | Classic Construction of New Orleans Constance<br>Lofts, LLC | # of Persons                                | 4,332,884 |
| 4    | DR CDBG | 869/20162     | X6455REGTEST | State of Louisiana |         | RT2161          | TestRT2161     | Construction/reconstruction of streets                   | Classic Construction of New Orleans Constance<br>Lofts, LLC | # of Linear feet of Public Improvement      | 9,600     |
| 5    | DR CDBG | 869/20162     | X6455REGTEST | State of Louisiana |         | RT2161          | TestRT2161     | Construction/reconstruction of streets                   | Classic Construction of New Orleans Constance<br>Lofts, LLC | # of Linear miles of Public Improvement     | 3         |
| 6    | DR CDBG | 869/20162     | X6455REGTEST | State of Louisiana |         | RT2161          | TestRT2161     | Construction/reconstruction of streets                   | Classic Construction of New Orleans Constance<br>Lofts, LLC | Activity funds eligible for DREF (lke Only) | 0         |
| 7    | DR CDBG | 869/20162     | X6455REGTEST | State of Louisiana |         | RT2161          | TestRT2161     | Construction/reconstruction of streets                   | Classic Construction of New Orleans Constance<br>Lofts, LLC | # of Multifamily Units                      | 1         |
| 8    | DR CDBG | 869/20162     | X6455REGTEST | State of Louisiana |         | RT2161          | TestRT2161     | Construction/reconstruction of streets                   | Classic Construction of New Orleans Constance<br>Lofts, LLC | # of Singlefamily Units                     | 5         |
| 9    | DR CDBG | 869/20162     | X6455REGTEST | State of Louisiana |         | RT2812          | TestRT2812     | Rehabilitation/reconstruction of a public<br>improvement | Gulf Coast Housing Partnership                              | # of Housing Units                          | 200       |
| 10   | DR CDBG | 869/20162     | X6455REGTEST | State of Louisiana |         | RT2812          | TestRT2812     | Rehabilitation/reconstruction of a public<br>improvement | Gulf Coast Housing Partnership                              | # of Linear feet of Public Improvement      | 100       |
| 11   | DR CDBG | 869/20162     | X6455REGTEST | State of Louisiana |         | RT2812          | TestRT2812     | Rehabilitation/reconstruction of a public<br>improvement | Gulf Coast Housing Partnership                              | # of Linear miles of Public Improvement     | 100       |
| 12   | DR CDBG | 869/20162     | X6455REGTEST | State of Louisiana |         | RT2812          | TestRT2812     | Rehabilitation/reconstruction of a public<br>improvement | Gulf Coast Housing Partnership                              | # of cable feet of public utility           | 100       |
| 13   | DR CDBG | 869/20162     | X6455REGTEST | State of Louisiana |         | RT2812          | TestRT2812     | Rehabilitation/reconstruction of a public<br>improvement | Gulf Coast Housing Partnership                              | Activity funds eligible for DREF (lke Only) | 100       |
| 14   | DR CDBG | 869/20162     | X6455REGTEST | State of Louisiana |         | RT2812          | TestRT2812     | Rehabilitation/reconstruction of a public<br>improvement | Gulf Coast Housing Partnership                              | # of Multifamily Units                      | 100       |
| 15   | DR CDBG | 869/20162     | X6455REGTEST | State of Louisiana |         | RT2812          | TestRT2812     | Rehabilitation/reconstruction of a public<br>improvement | Gulf Coast Housing Partnership                              | # of Singlefamily Units                     | 100       |
| 16   |         |               |              |                    |         |                 | _              |                                                          |                                                             |                                             |           |

Grants

447

Reports

## Associate Activities

 Associated activities are also shown under the primary activity on "View Action Plan" page.

Grantee Activity Number: RT6123

Activity Title: TestRT6123

Activity Type: Administration

National Objective: Low/Mod: Benefit to low- and moderate-income persons/families

Projected Start Date: 08/01/2012

Projected End Date: 08/01/2015

Project #/Project Title: ADM7686 / Administration

Activity Status: Planned

Total Budget: \$50,000.00 Other Funds Total: \$0.00 Total Funds Amount: \$50,000.00

Block Drawdown:

Block Drawdown Date:

□ Blocked by Grantee
 □ Activity Draw Block by HUD
 03/05/2014
 ☑ Project Draw Block by HUD
 03/01/2014

| Ancillary Activities                                     |                                                       |          |           |                |                 |
|----------------------------------------------------------|-------------------------------------------------------|----------|-----------|----------------|-----------------|
| Responsible Organization                                 | Activity Type                                         | Project# | Activity# | Activity Title | PIA Name        |
| Classic Construction of New Orleans Constance Lofts, LLC | Construction/reconstruction of streets                | CONST569 | RT2161    | TestRT2161     | General Account |
| Gulf Coast Housing Partnership                           | Rehabilitation/reconstruction of a public improvement | REHAB25  | RT2812    | TestRT2812     | General Account |

#### Benefit Report Types: NA

| Proposed Beneficiaries                    | Total          | Low                                 | Mod |                                         | Low/Mod%                 |
|-------------------------------------------|----------------|-------------------------------------|-----|-----------------------------------------|--------------------------|
| None                                      |                |                                     |     |                                         |                          |
| Proposed Accomplishments None             |                |                                     | То  | ıtal                                    |                          |
| Activity is being carried out by th<br>No | ne Grantee: Ac | tivity is being carried out through | :   | Organization car<br>Renoir Acres, LP II | rying out Activity:<br>[ |

#### Proposed budgets for organizations carrying out Activity:

| Responsible Organization | Organization Type | Proposed Budget Amount | 11/ |
|--------------------------|-------------------|------------------------|-----|
| Renoir Acres, LP II      | For Profit        | \$50,000.00            |     |

## Edit Projects and/or Activities

- Delete
- Combine/Collapse Activities
- Move/Reassign
- \* Each AP edit to budget or goals will <u>change only the QPRs</u> <u>going forward</u> rather than changing past QPRs.
- \* History of Activity budget changes will be maintained along with the User ID and time each change was made. Reports will be available to show these changes.

| <u>Admin</u> | Action Plans | <u>Drawdown</u> | <u>QPR</u> | <u>Reports</u> | <u>Grants</u> |
|--------------|--------------|-----------------|------------|----------------|---------------|
|              |              |                 |            |                |               |

## **Editing Projects and Activities: Delete**

| Login ID:T001GA<br>Role:Grantee Admin                                                               | Admin                                                                                                    | Action Plans                                                                                                    | Drawdown                                                                                                    | <u>QPR</u>               | <u>Reports</u>                                     | Gra              |
|----------------------------------------------------------------------------------------------------|----------------------------------------------------------------------------------------------------|----------------------------------------------------------------------------------------------------|----------------------------------------------------------------------------------------------------|--------------------------|----------------------------------------------------|------------------|
| Action Plan<br>- View All<br>- <u>View Action Plan</u><br>- <u>Download Action Plan</u>             | Action Plans<br>Edit Action Plan                                                                                              |                                                                                                    |                                                                                                    |                          | Help?                                              |                  |
| Projects<br>- Add Project<br>- Search/Edit Project<br>Responsible Organization<br>- Add<br>- Search | Grant Number:<br>B-08-MN-99-0104<br>Grant Amount:<br>\$10,000,000.00                                                          | - <u>Funding S</u><br>- <u>Areas of C</u><br>- <u>Distributio</u><br>- <u>Definitions</u><br>- <u>Low Incor</u><br>- <u>Acquisitio</u><br>- <u>Public Cor</u> | ources<br>Greatest Need<br>In and and Uses of Funds<br>a and Descriptions<br>ne Targeting<br>In and Relocation<br>Inment |                          |                                                    |                  |
| Utilities<br>- Print Page<br>- Profile<br>- Help<br>- Logout<br>- Reports                           | Add Activity   Save                                                                                                    | Submit Action Plan                                                                                                    | Cancel                                                                                                    |                          |                                                    |                  |
|                                                                                                    | Grant Amount:                                                                                                    | \$10,000,000.00                                                                                                    |                                                                                                    |                          |                                                    |                  |
| - PDF Viewer                                                                                        | Estimated PI/RL Funds:                                                                                                    | \$2,000,000.00                                                                                                    |                                                                                                    |                          |                                                    |                  |
| - <u>Support</u>                                                                                    | Total Budget:                                                                                                    | \$12,000,000.00                                                                                                    |                                                                                                    |                          |                                                    |                  |
| - HUD Home                                                                                          | Note: Click > to drill down a                                                                                                 | ctivities.                                                                                                    |                                                                                                    |                          |                                                    |                  |
|                                                                                                    | Project #     NSP1-Admin     Activity Number                                                                                  |                                                                                                    | Project Title<br>Administration<br><u>Activity Title</u>                                                                 | A                        | Project Budget<br>\$1,000,000.00<br>ctivity Budget | Delete           |
|                                                                                                    | NSP1-Admin                                                                                                    |                                                                                                    | Administration                                                                                                    | \$1                      | ,000,000.00                                        |                  |
|                                                                                                    | Activity Number<br><u>Activity Number</u><br><u>NSP1-B A/R MF DHH</u><br><u>NSP1-B A/R MF DHH</u><br><u>NSP1-B A/R SF DAH</u> | LH25<br>LH25 929 Connecticut<br>LH25                                                                                                    | Acq/Renab<br>Acq-Rehab Multi-Family LH25<br>Acq/Rehab Multi-Family LH25<br>Acq/Rehab Single-Family LH25                  | <b>A</b> d<br>\$3<br>\$5 | \$0.00<br>\$ 0.00<br>500,000.00<br>00,000.00       | Delete<br>Delete |

## Editing Activity Types

 If attempting to change an activity type, you may be prompted with a warning message if accomplishments have been reported in the QPR.

| Admin                                 | Action Plans                                              | Drawdown                                                                                 | <u>OPR</u> | <u>Reports</u> | Grants |
|---------------------------------------|-----------------------------------------------------------|------------------------------------------------------------------------------------------|------------|----------------|--------|
| Action Plans                          |                                                           |                                                                                          |            |                |        |
| Edit Activity - Page 1                | Message from webpage                                      |                                                                                          | ×          | Help?          |        |
| Warning: Editing an activity          | QPR is using performance r<br>Changing activity type will | measures associated with this activity type.<br>lose qpr performance measures. Select OK |            |                |        |
| *Indicates Required Field             | to proceed the change.                                    |                                                                                          |            |                |        |
| Continue to Next Screen               |                                                           | OK Cancel                                                                                |            |                |        |
| Grant Number:                         |                                                           | View Existing Activities:                                                                |            |                |        |
| 8-06-DG-22-0002                       |                                                           | Select Option<br>View Activity Details                                                   |            |                | *      |
| *Activity Type:                       | ontition -                                                |                                                                                          |            |                |        |
| Block Drawdown:<br>Blocked by Grantee | enanda •                                                  | Block Drawdown Date:                                                                     |            |                |        |
| Activity Draw Block by HUD            |                                                           |                                                                                          |            |                |        |

| <u>Admin</u>                        | Action Plans | <u>Drawdown</u> | <u>QPR</u> | <u>Reports</u> | <u>Grants</u> |  |  |  |
|-------------------------------------|--------------|-----------------|------------|----------------|---------------|--|--|--|
| Edit Activities: Moving/Reassigning |              |                 |            |                |               |  |  |  |
| Action P                            | Plans        |                 |            |                |               |  |  |  |

Edit Activity - Page 1 \*Indicates Required Field Continue to Next Screen Save Activity Cancel **View Existing Activities:** Grant Number: B-08-DF-19-0001 Select Option • View Activity Details Block Drawdown: \*Activity Type: Rehabilitation/reconstruction of residential structures Blocked by Grantee Blocked/Restricted by HUD \*Total Budget: \*National Objective: \$ 1,653,547.00 (ex: 999,999.99) Low/Mod . \*Projected Start Date: \*Grantee Activity Number: 09/23/2008 08-DRH-009-971 Select Date (ex: mm/dd/yyyy) \*Projected End Date: Activity Title: 07/11/2012 Des Moines Repair/Rehab LMI Select Date (ex: mm/dd/yyyy) \* Project # / Project Title: **\*Activity Status:** 08-DF-Housing / Housing Completed -Select Project Adjust Project Budget: Environmental Assessment:

COMPLETED -

No O Yes

Only select **YES** if you are moving the activity across projects and you want to **automatically** reduce the project budget where the activity came from and increase the project budget where it is going

121

## Editing Activities: Review (FinRept07b)

| *                                                            | 宁 - 🖬 💙 Fin Re                                                         | pt07b: CUM - Cumulative                                       | Data - Activi.                   |                             |              |                           |                               |                              | Search: All fol         | ders                        | ??                          |
|--------------------------------------------------------------|------------------------------------------------------------------------|---------------------------------------------------------------|----------------------------------|-----------------------------|--------------|---------------------------|-------------------------------|------------------------------|-------------------------|-----------------------------|-----------------------------|
| Home <b>T</b> ools                                           | - Data - Grid For                                                      | mat 🔻                                                         |                                  |                             |              |                           |                               |                              |                         | Last update: 3              | /14/14 5:20:58 PM           |
|                                                              | 1 🖬 🔮 💩 🖢 🥩                                                            | 0. 🖬 🔁 🔝                                                      |                                  |                             |              |                           |                               |                              |                         |                             |                             |
| *JavaScript err                                              | ors were encountered on this pa                                        | ge.* Click here for more details.                             |                                  |                             |              |                           |                               |                              |                         |                             |                             |
| REPORT DETAILS                                               |                                                                        |                                                               |                                  |                             |              |                           |                               |                              |                         |                             | ? X                         |
| Report Filter:<br>({Grant Status} = Act<br>Income Drawn Amou | tive, Ready to Close) And (({Activ<br>nt} > 0) Or ({QPR Activity.HUD F | rity.HUD Fund} > 0) Or ({Activity Obi<br>Fund Expended} > 0)) | igation.Obligation An            | nount at Activity Level} >= | = 0) Or ({Ac | ivity.Drawn Amou          | INT at Activity Level         | > 0) Or ({QPR Acti           | vity Program Income Rec | eived} > 0) Or ({Ac         | tivity Program              |
| PAGE-BY: Grante                                              | e Name:                                                                |                                                               | State: Californi                 | Program: NS                 | Appropria    | tion: NSP                 | Grant Number: B-              | 08-UN-06-                    | (a)                     |                             | ? X                         |
|                                                              |                                                                        |                                                               |                                  |                             |              |                           |                               |                              |                         | Data rows: 9                | Data columns: 6             |
| Activity Number                                              | Activity Title                                                         | Activity Type                                                 | National<br>Objective            | Responsible Org             | Metrics      | Total Budget<br>(PF & PI) | Total Obligation<br>(PF & PI) | Grant Fund<br>Disbursed (PF) | QPR Activity Program    | Program Income<br>Disbursed | Total Expended<br>(PF & PI) |
| Z                                                            | Program Planning and<br>Administration                                 | Administration                                                | N/A                              |                             |              | \$801,905.00              | \$801,905.00                  | \$441,864.58                 | \$39,932.47             | \$294,317.41                | \$910,090.34                |
| <u>8a</u>                                                    | Pacifica Ave Homes                                                     | Construction of new housing                                   | NSP Only - LH -<br>25% Set-Aside |                             |              | \$1,000,000.00            | \$305,000.00                  | \$0.00                       | \$0.00                  | \$10,760.42                 | \$10,760.42                 |
| <u>8b</u>                                                    | Tabora Gardens                                                         | Construction of new housing                                   | NSP Only - LH -<br>25% Set-Aside |                             |              | \$0.00                    | \$0.00                        | \$0.00                       | \$0.00                  | \$0.00                      | \$0.00                      |
| Habitat for Humanity<br>East Bay                             | Revolving Fund for Purchase<br>& Self Help Rehab                       | Rehabilitation/reconstruction of<br>residential structures    | NSP Only - LH -<br>25% Set-Aside |                             |              | \$1,881,257.30            | \$1,800,000.00                | \$869,654.44                 | \$124,353.17            | \$891,602.86                | \$1,681,357.30              |
| HHC                                                          | Heart and Hands of<br>Compassion                                       | Rehabilitation/reconstruction of<br>residential structures    | NSP Only - LMMI                  |                             |              | \$2,244,228.72            | \$2,140,000.00                | \$1,366,654.02               | \$1,479,732.25          | \$752,170.70                | \$2,184,169.30              |
| Homebricks/BRIDGE                                            | Homebricks/BRIDGE                                                      | Rehabilitation/reconstruction of<br>residential structures    | NSP Only - LMMI                  |                             |              | \$938,256.47              | \$938,256.47                  | \$869,771.20                 | \$545,304.32            | \$68,485.27                 | \$938,256.47                |
| Homeownership<br>Assistance                                  | Downpayment<br>Assistant/Shared Appreciation<br>Loans                  | Homeownership Assistance to low-<br>and moderate-income       | NSP Only - LMMI                  |                             |              | \$438,910.82              | \$375,000.00                  | \$149,273.62                 | \$16,400.00             | \$174,325.82                | \$352,819.44                |
| Parkway<br>Housing/CHDC                                      | Community Housing<br>Development Corp N<br>Richmond                    | Rehabilitation/reconstruction of<br>residential structures    | NSP Only - LMMI                  |                             |              | \$1,179,802.73            | \$1,085,000.00                | \$669,587.99                 | \$737,451.99            | \$412,978.13                | \$1,104,896.00              |
| Total                                                        |                                                                        |                                                               |                                  |                             |              | \$8,484,361.04            | \$7,445,161.47                | \$4,366,805.85               | \$2,943,174.20          | \$2,604,640.61              | \$7,182,349.27              |

X

## Edit Activities: Action Plan Status

- Any change can trigger 'Modified' status.
- Check on the status of your AP to ensure QPR submission won't be delayed.
- Communicate with HUD Rep to expedite the review process; Courtesy call/email to highlight the specific changes you've made.
- Field Office staff should regularly check on Action Plan status: grantees may not be aware that they need to resubmit/still need to be approved.

## Submit Action Plan

- Once all the edits/additions to the Action have been completed, Grantees must submit the Action Plan to HUD for review and approval.
- After clicking submit, the grantee's HUD Rep's email will default in the "To" field. Grantees have the option of searching and adding additional email recipients.
- HUD will be unable to view changes, so it is recommended grantees send an email to their HUD Rep explaining the changes.

#### Action Plans

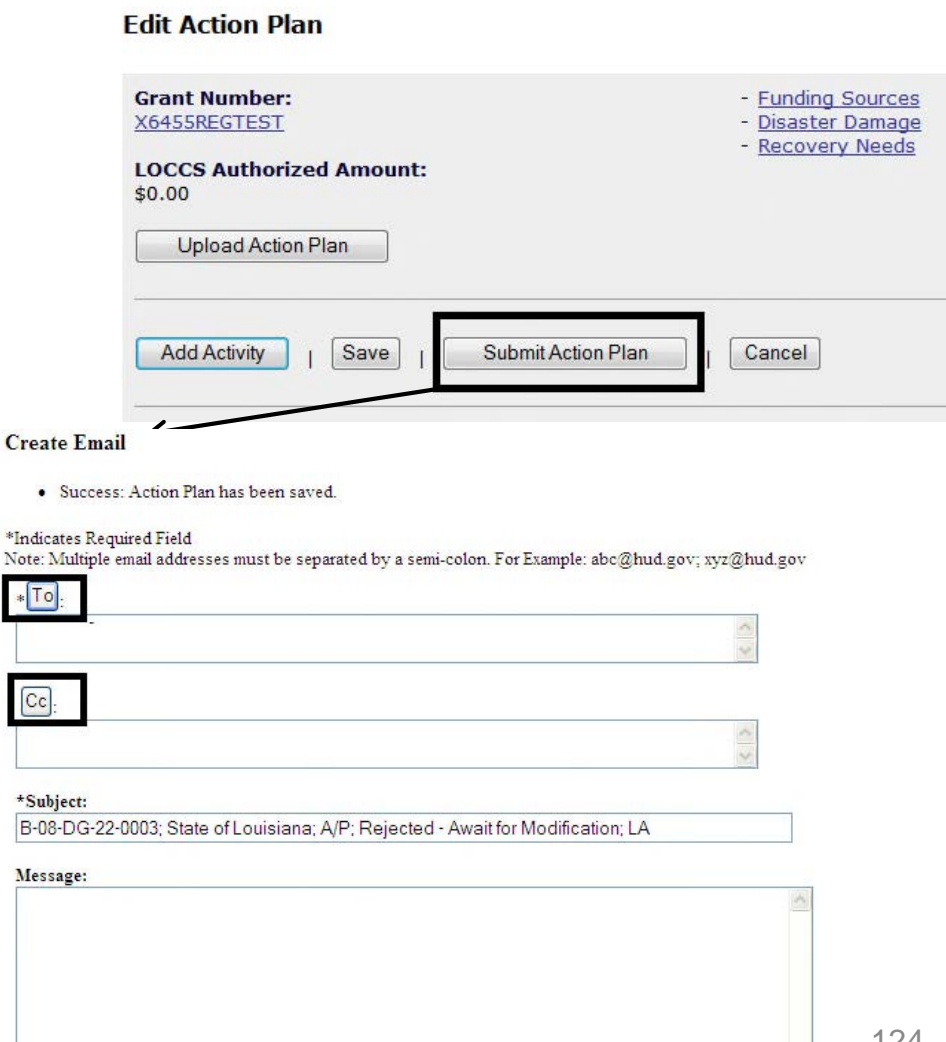

## Email Subscriptions for AP and QPR

| Utilities<br>- Print Page<br>- Profile<br>- Subscriptions<br>- Help<br>- FAQ<br>- Logout<br>- Reports | Admin<br>Manage Subscriptions<br>Login Id: User Name:<br>T007GA<br>Add Subscription |                                        |            |                                                                               |
|----------------------------------------------------------------------------------------------------|-------------------------------------------------------------------------------------|----------------------------------------|------------|-------------------------------------------------------------------------------|
| Admin<br>Add Subscriptions                                                                            |                                                                                     |                                        | Help?      |                                                                               |
| *Indicates Required Field<br>Login Id: User Name:<br>T007GA<br>Subscription Name                      | Event<br>AP Review<br>AP Submit<br>QPR Review<br>QPR Submit<br>TA Work Plan Review  | Level Association<br>Activity V Select | Opt In/Out | * <b>Submission Date</b><br>03/05/2015<br><u>Select Date</u> (ex: mm/dd/yyyy) |

**Grants** 

### *Case Study 5, 6 & 7*

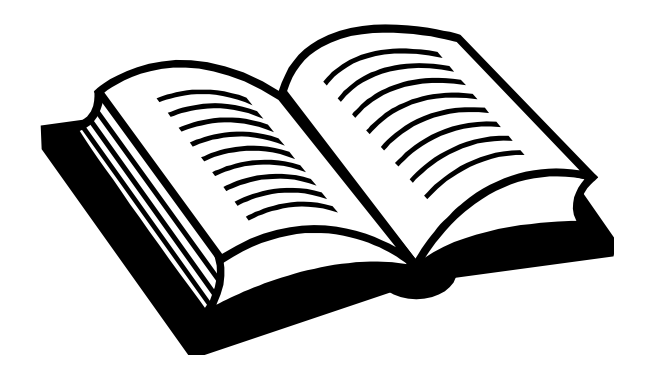

# 5. Responsible Orgs & SAM 6. Adding Activities 7. Editing Activities

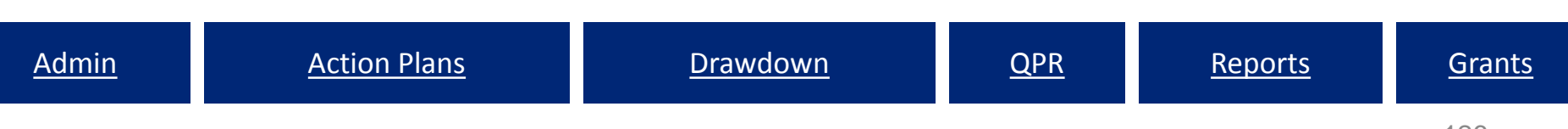

## Data Uploads

• Users can now upload data into DRGR:

**Action Plan** 

- Add/Edit Projects
- Add/Edit Activities
- Add/Edit Responsible Organizations

Admin

- Add/Edit/Deactivate User
- Batch Uploads

QPR

- Accomplishments
- Beneficiaries
- Addresses
- Expenditures

Drawdown

- Vouchers
- Obligations

The complete set of DRGR Upload capabilities are displayed at: <a href="https://www.hudexchange.info/resource/3703/drgr-data-upload-templates/">https://www.hudexchange.info/resource/3703/drgr-data-upload-templates/</a>

## Data Upload: Action Plan

| Login ID<br>Role:Grantee                                                                                                    | Admin                                                                                              | Action Plans                                                            | Drawdown                | <u>OPR</u> |
|----------------------------------------------------------------------------------------------------|----------------------------------------------------------------------------------------------------|-------------------------------------------------------------------------|-------------------------|------------|
| Action Plan<br>- <u>View All</u><br>- <u>View Action Plan</u><br>- <u>Download Action Plan</u>                                         | Action Plans<br>Edit Action Plan                                                                   |                                                                         |                         |            |
| Projects<br>- Add Project<br>- Search/Edit Project<br>- Upload Project<br>Responsible<br>Organization<br>- Add<br>- Search<br>- Upload | Grant Number:<br>X2785REGTEST<br>LOCCS Authorized Amount<br>\$120,000,000.00<br>Upload Action Plan | - <u>Funding So</u><br>- <u>Disaster Da</u><br>- <u>Recovery N</u><br>: | urces<br>image<br>leeds |            |
| Utilities<br>- <u>Print Page</u><br>- <u>Profile</u><br>- <u>Help</u>                                                                  | Add Activity   Save                                                                                | Submit Action Plan                                                      | Cancel                  |            |
| - Logout                                                                                                    | LOCCS Authorized Amount:                                                                           | \$120,000,000.00                                                        |                         |            |
| - <u>Reports</u>                                                                                                    | Grant Award Amount:                                                                                | \$120,000,000.00                                                        |                         |            |
| Links                                                                                                    | Estimated PI/RL Funds:                                                                             | \$4,455,519.30                                                          |                         |            |

## Data Upload: Action Plan

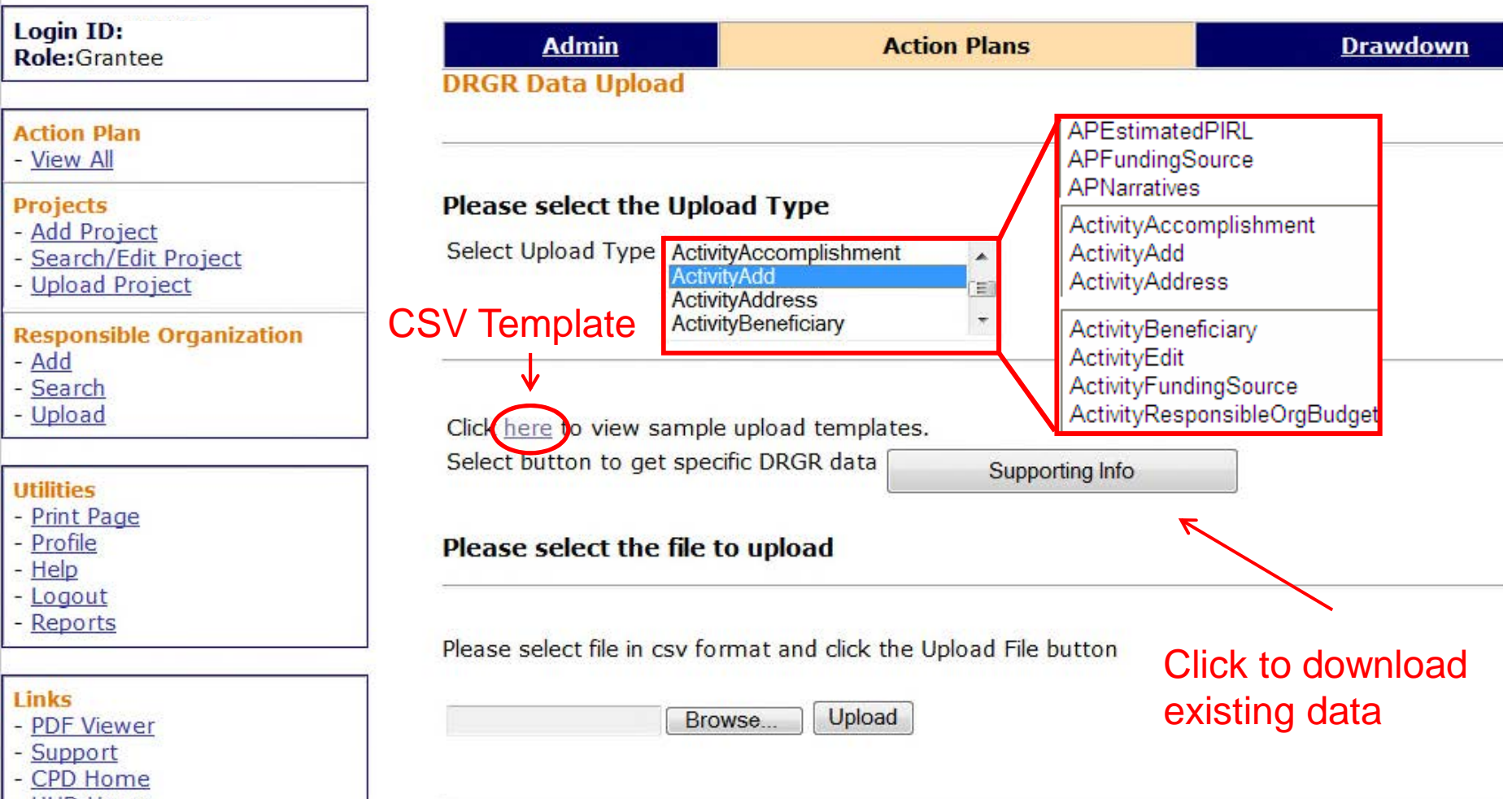

- HUD Home

## Data Upload: Action Plan

| Help<br>Export                                                                                                    |           |
|----------------------------------------------------------------------------------------------------|-----------|
| Grant Number (Required)         Choose elements of Grant Number.         This prompt requires at least one selection.         Search for:         Available:         B:       DN-36-0001         B:       DT-36-0001         B:       DS-36-0001         B:       DD-36-0001 | Selected: |
| 1 - 5 of 5                                                                                                    |           |
|                                                                                                    |           |
|                                                                                                    |           |
|                                                                                                    |           |
|                                                                                                    |           |
| Export Cancel                                                                                                    |           |

## Data Upload: Action Plan

|        | a •) • (* - <u>(a</u>   <del>-</del>                                         | A CONTRACT OF A    | Sec. Sec. B                     | tank a        | Activity Data - A      | ctivity Template -                      | Microsoft Excel       |       | -                               |                                   |                      |                                                                      | ×   |
|--------|------------------------------------------------------------------------------|--------------------|---------------------------------|---------------|------------------------|-----------------------------------------|-----------------------|-------|---------------------------------|-----------------------------------|----------------------|----------------------------------------------------------------------|-----|
| File   | Home Insert Page Layout Form                                                 | ulas Data Review   | View Add-Ins                    | PDF Acrobat   |                        |                                         |                       |       |                                 |                                   |                      | ت 🕥 ۵                                                                | 6 X |
| Past   | Cut Calibri • 11<br>Calibri • 11<br>Copy •<br>♥ Format Painter B I U • ⊞ • 3 |                    | Wrap Text ■ Wrap Text ■ Merge & | General       | , <u></u> , 00 .00 Con | ditional Format<br>natting * as Table * | Normal<br>Calculation | B     | ad Good<br>heck Cell Explanator | Neutral       /       Followed Hy | Insert Delete Format | Σ AutoSum *<br>Fill *<br>Clear *<br>Sort & Find &<br>Filter * Select | B.  |
|        | P17 - fr                                                                     | 19 A               | Alignment                       | Num           | per is                 |                                         |                       |       | Styles                          |                                   | Cells                | Editing                                                              |     |
| 1      | A                                                                            | В                  | C                               | D             |                        | E                                       |                       | F     | G                               | Н                                 | L                    | J                                                                    | E   |
| 1      | Activity Data - Activity Template                                            |                    |                                 |               |                        |                                         |                       |       |                                 |                                   |                      |                                                                      | _   |
| 2<br>3 | Grant #                                                                      | Grantee Activity # | Activity Title                  | Activity Type | National Obje          | ective                                  | Proj                  | ect # | Projected Start Date            | Projected End Date                | Activity Status      | Environmental Asses                                                  | ssn |
| 4      |                                                                              |                    |                                 |               |                        |                                         | <i>r</i> .            |       |                                 |                                   |                      |                                                                      |     |
| 5      |                                                                              |                    |                                 |               |                        |                                         |                       |       |                                 |                                   |                      |                                                                      | -   |
| 7      |                                                                              |                    |                                 |               |                        |                                         | 8                     |       |                                 |                                   | S                    |                                                                      | -   |
| 8      |                                                                              |                    | -                               |               |                        |                                         | <i>p</i>              |       | 75                              |                                   |                      |                                                                      | -   |
| 9      |                                                                              |                    |                                 |               |                        |                                         | 6                     |       |                                 |                                   |                      |                                                                      |     |
| 10     |                                                                              |                    |                                 |               |                        |                                         |                       |       |                                 |                                   |                      |                                                                      |     |
| 11     |                                                                              |                    |                                 |               |                        |                                         |                       |       |                                 |                                   |                      |                                                                      |     |
| 12     |                                                                              | Enviror            | mental Assess                   | sment Respo   | nsible Org             | Location De                             | escription            | Acti  | vity Description                | Benefit Type                      | Housing Unit         | s Total Budget                                                       |     |
| 13     |                                                                              |                    |                                 |               |                        |                                         |                       |       |                                 |                                   |                      |                                                                      | -   |
| 14     |                                                                              |                    |                                 |               |                        |                                         |                       |       |                                 |                                   |                      |                                                                      | _   |
|        |                                                                              |                    |                                 |               |                        |                                         |                       |       |                                 |                                   |                      |                                                                      |     |
|        |                                                                              |                    |                                 |               |                        |                                         |                       |       |                                 |                                   |                      |                                                                      |     |
|        |                                                                              |                    |                                 |               |                        |                                         |                       |       |                                 |                                   |                      |                                                                      |     |
|        |                                                                              |                    |                                 |               |                        |                                         |                       |       |                                 |                                   |                      |                                                                      |     |
|        |                                                                              |                    |                                 |               |                        |                                         |                       |       |                                 |                                   |                      |                                                                      |     |

## Save as .CSV (Comma Delimited) file

## Data Upload: Action Plan

| Login ID:<br>Role:Grantee                                                                   | Admin                                                                                                    | Action Plans             | <u>Drawdown</u> |  |  |
|---------------------------------------------------------------------------------------------|----------------------------------------------------------------------------------------------------|--------------------------|-----------------|--|--|
|                                                                                             | DRGR Data Upload                                                                                             |                          |                 |  |  |
| Action Plan<br>- <u>View All</u>                                                            |                                                                                                    |                          |                 |  |  |
| Projects<br>- <u>Add Project</u><br>- <u>Search/Edit Project</u><br>- <u>Upload Project</u> | Please select the Upload Type<br>Select Upload Type ActivityAccomplishment<br>ActivityAdd<br>ActivityAddress |                          |                 |  |  |
| Responsible Organization<br>- <u>Add</u><br>- <u>Search</u><br>- <u>Upload</u>              | ActivityBeneficiary<br>Click <u>here</u> to view sample upload tem                                           | plates.                  |                 |  |  |
| Utilities                                                                                   | Select button to get specific DRGR da                                                                        | ta Supporting Info       |                 |  |  |
| - <u>Print Page</u><br>- <u>Profile</u><br>- <u>Help</u><br>- Logout                        |                                                                                                    |                          |                 |  |  |
| - <u>Reports</u>                                                                            | Please select file in csv format and clic                                                                    | k the Upload File button |                 |  |  |
| Links<br>- <u>PDF Viewer</u><br>- <u>Support</u><br>- <u>CPD Home</u><br>- <u>HUD Home</u>  | d activities NSP1.csv Browse                                                                                 | load                     |                 |  |  |

## Data Upload: Action Plan

| Login                                   | Admin                                        | Action Plans                                                                           | Drawdown                                                                   |
|-----------------------------------------|----------------------------------------------|----------------------------------------------------------------------------------------|----------------------------------------------------------------------------|
| Role:Grantee                            | DRGR Data Upload                             |                                                                                        |                                                                            |
| QPRs<br>- View All                      |                                              |                                                                                        |                                                                            |
| <u>VICW AII</u>                         | <u>Return to Upload Pag</u>                  | <u>e</u>                                                                               |                                                                            |
| Utilities                               | File Upload Results                          | Info:                                                                                  |                                                                            |
| - Profile                               | Total number of file r                       | ows: 3                                                                                 |                                                                            |
| - <u>Help</u>                           | Uploaded number of r                         | ows: 3                                                                                 |                                                                            |
| - <u>Reports</u>                        | Status of the Uploadi                        | ng: Completed Successfully                                                             |                                                                            |
|                                         | Return to Action Plan                        | Page                                                                                   |                                                                            |
| - <u>PDF Viewer</u><br>- <u>Support</u> | Download Upload Det                          | ails                                                                                   |                                                                            |
| - <u>CPD Home</u><br>- <u>HUD Home</u>  | View QPR Upload                              | Data                                                                                   |                                                                            |
|                                         | Demo 91,Admin,Admin<br>Demo 92,Construction, | stration,N/A,01,1000.99,10/01/2013,10/01/<br>Construction of new replacement housing,U | 2014,Planned,UNDERWAY,"Classic C<br>Jrgent Need,01,1000.99,10/01/2013,10/0 |

Demo 93, Rehab, Rehabilitation/reconstruction of a public improvement, Low/Mod, 01, 1000.99, 10/01/2013, 10

## Data Upload: Project

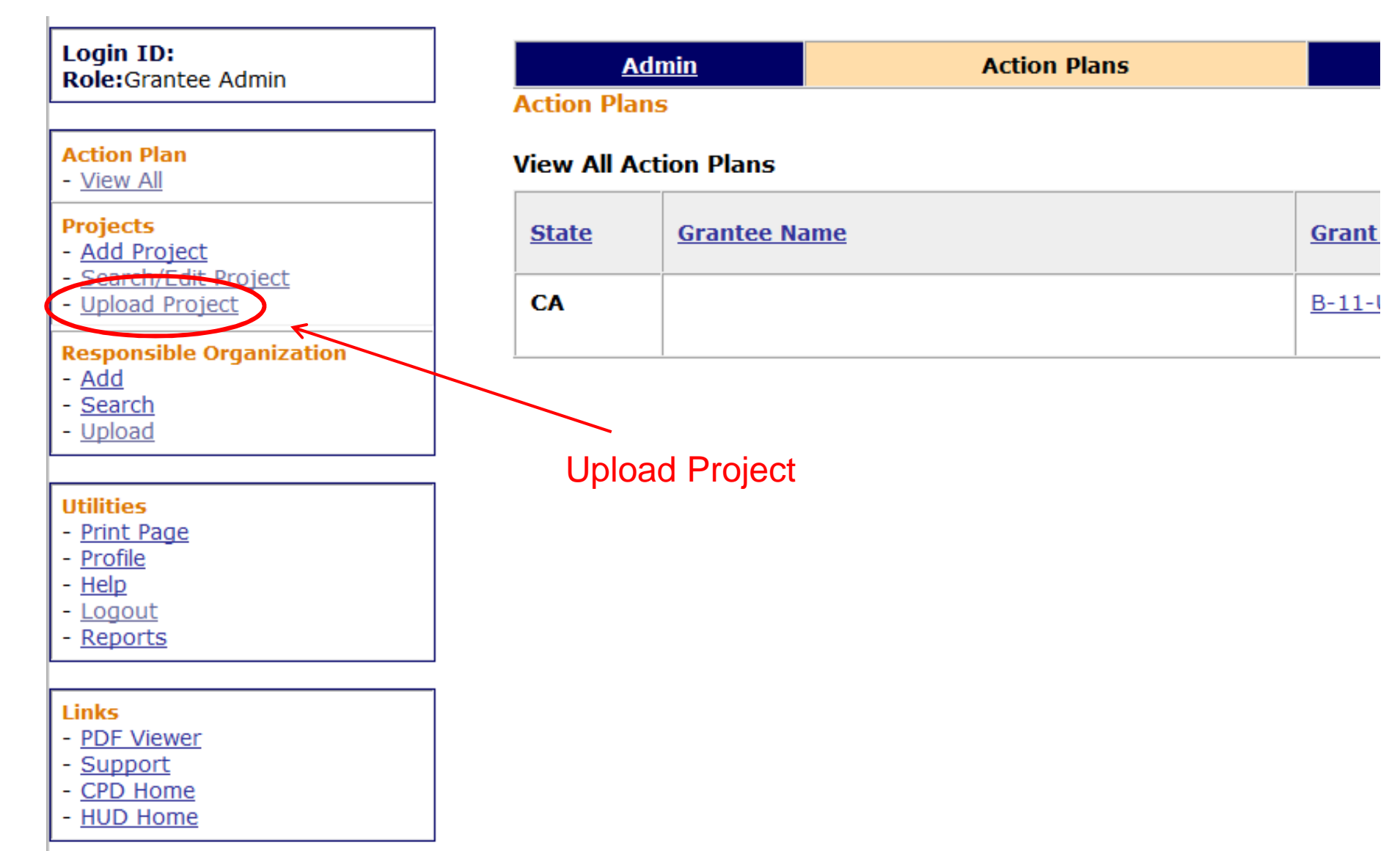

<u>Reports</u>

## Data Upload: Project

| Login ID:<br>Role:Grantee                                                                                 | Admin                                                             | Action Plans    | Drawdow         |  |
|----------------------------------------------------------------------------------------------------|-------------------------------------------------------------------|-----------------|-----------------|--|
|                                                                                                    | DRGR Data Upload                                                  |                 |                 |  |
| Action Plan<br>- <u>View All</u>                                                                          |                                                                   |                 |                 |  |
| Projects                                                                                                  | Please select the Upload 1                                        | уре             |                 |  |
| <ul> <li><u>Add Project</u></li> <li><u>Search/Edit Project</u></li> <li><u>Upload Project</u></li> </ul> | Select Upload Type ProjectAde<br>ProjectEdi                       | t ← Select Da   | ta to           |  |
| <b>Responsible Organization</b>                                                                           |                                                                   | Add/Edit        |                 |  |
| - <u>Add</u><br>- Search                                                                                  |                                                                   |                 |                 |  |
| - Upload                                                                                                  | Click here to view sample upload templates.                       |                 |                 |  |
|                                                                                                    | Select button to get specific Di                                  | Supporting Info | Common Download |  |
| Utilities                                                                                                 | Disease sale at the file to us                                    | les d           | Existing Data   |  |
| - Print Page<br>- Profile                                                                                 | Please select the file to upload                                  |                 |                 |  |
| - Help                                                                                                    |                                                                   |                 |                 |  |
| - <u>Logout</u><br>- <u>Reports</u>                                                                       | Please select file in csv format and click the Upload File button |                 |                 |  |
|                                                                                                    |                                                                   |                 |                 |  |
| Links                                                                                                    | Browse.                                                           |                 | ad CSV File     |  |
| - PDF Viewer                                                                                              |                                                                   |                 |                 |  |
| - <u>Support</u><br>- CPD Home                                                                            | 1                                                                 |                 |                 |  |
| - HUD Home                                                                                                |                                                                   |                 |                 |  |

## Data Upload: Responsible Org.

#### Login ID: Role:Grantee Admin

#### Action Plan

- View All

#### Projects

- Add Project
- Search/Edit Project
- Upload Project

#### **Responsible Organization**

- <u>Add</u>

- Search

Upload

#### Utilities

- Print Page
- Profile
- Help
- Logout
- <u>Reports</u>

#### Links

- PDF Viewer
- Support
- CPD Home
- HUD Home

| <u>iin</u> | Action Plans |
|------------|--------------|
|------------|--------------|

Action Plans

#### View All Action Plans

Adn

| <u>State</u> | Grantee Name | <u>Grant</u> |
|--------------|--------------|--------------|
| CA           |              | <u>B-11-</u> |

#### **Upload Responsible Organizations**

**Grants** 

<u>Reports</u>

## Data Upload: Responsible Org.

| Login ID:<br>Role:Grantee                                                                              | Admin<br>DRGR Data Upload   | Actio                                                                       | on Plans        | Drawdo                        |
|----------------------------------------------------------------------------------------------------|-----------------------------|-----------------------------------------------------------------------------|-----------------|-------------------------------|
| Action Plan<br>- <u>View All</u>                                                                       |                             |                                                                             |                 |                               |
| <ul> <li>Projects</li> <li>Add Project</li> <li>Search/Edit Project</li> <li>Upload Project</li> </ul> | Select Upload Type          | ResponsibleOrgAdd<br>ResponsibleOrgContactData<br>ResponsibleOrgContactData | ← 5             | Select Data to                |
| Responsible Organization<br>- <u>Add</u><br>- <u>Search</u><br>- <u>Upload</u>                         | Click <u>here</u> to view s | ample upload templates.                                                     | P               |                               |
| Utilities<br>- Print Page                                                                              | Select button to ge         | t specific DRGR data                                                        | Supporting Info | ■ ← Download<br>Existing Data |
| - <u>Profile</u><br>- <u>Help</u><br>- <u>Logout</u><br>- <u>Reports</u>                               | Please select file in cs    | v format and click the Uplo                                                 | ad File button  |                               |
| Links<br>- PDF Viewer                                                                                  | ]                           | Browse Upload                                                               | ← Up            | load CSV File                 |
| - <u>CPD Home</u><br>- <u>HUD Home</u>                                                                 | 1 <u></u>                   |                                                                             |                 |                               |
## Review

## Action Plan Module Review

- Adding the Action Plan
- Projects
- Responsible Organizations
- Activities
  - Adding
    - Basics
    - Beneficiary Data
    - Proposed Accomplishments
    - Investment Location (Map Viewer functions)
    - Supporting Documents (optional)
  - Moving / Re-assigning Activities
  - Combining Activities
- Submitting the Action Plan
  - Email notices/subscriptions
- Data Uploads